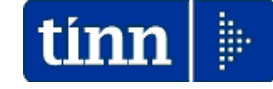

# Guida Operativa

## Implementazioni nuova Release Procedura

# PAGHE Rel. 5.1.0.6

Data rilascio: 30 MARZO 2023

# Sintesi Argomenti Rel. Paghe 5106

# 🖐 Attenzione !!:

| ARGOMENTO                                                                                                    | <b>OPERAZIONI OBBLIGATORIE solo utenti C/S (non cloud) !</b>                                                                                                    |  |  |  |  |  |
|----------------------------------------------------------------------------------------------------|----------------------------------------------------------------------------------------------------|--|--|--|--|--|
| Dettaglio azioni                                                                                                    | Per gli Utenti che stanno ancora utilizzando la versione C/S, come previsto dalle consuete attività di installazione degli Aggiornamenti per questa versione, dovranno ovviamente eseguire la funzione di "Aggiornamento Dati".                                                                                                    |  |  |  |  |  |
| Funzione di<br>"Aggiornamento Dati"                                                                                                    | Con questa Rel.5106, la funzione di "Aggiornamento Dati", esegue una serie di azioni dettagliatamente descritte in questa guida e, come indicato sul Sito Tinn e nella stessa "Guida_Installazione_Rel_5106.pdf", richiede una preventiva verifica qualora fossero già presenti alcuni elementi nella "Tabella Categorie Livelli" e "Attività con Indennità". Di seguito le segnalazioni. |  |  |  |  |  |
| ATTENZIONE_1 !! la funzione di Aggiornamento Dati inserirà questi nuovi codici nella Tabella Categorie Livelli:<br>310, 320, 330 e 340; |                                                                                                    |  |  |  |  |  |
| Inoltre tratterà le voci 61,1                                                                                                    | Inoltre tratterà le voci 61,102 e 103 dei codici 1,2, 3 e 4 della Tabella Attività con Indennità                                                                                                    |  |  |  |  |  |
| Verificare PREVENTIVAN                                                                                                    | /IENTE potenziali incongruenze e, se presenti, contattare l'Assistenza                                                                                                    |  |  |  |  |  |

ATTENZIONE\_2 !! TUTTE le azioni descritte nella Guida Rel. 5.1.0.6 dovranno essere eseguite con mensilità 4.0 anno 2023 e quindi **SOLO** dopo aver eseguito le funzioni di Archiviazione Mensile di TUTTE le gestioni per le mensilità di Marzo 2023.

| AR   | GOMENT               | )   |
|------|----------------------|-----|
| CCNL | <b>Funzioni Loca</b> | ali |

2019-2021:

- Titolo III:

ORDINAMENTO

PROFESSIONALE

 Art. 13: Norme di prima applicazione

## **OPERAZIONI OBBLIGATORIE x TUTTI !!**

E' richiesta l'esecuzione della specifica funzione "**Passaggio a nuovo CCNL**" per consentire l'applicazione della trasposizione automatica nel nuovo sistema di classificazione, così come descritto nella Tabella B a pagina 122 del CCNL Funzioni Locali, che entra in vigore dal 01.04.2023.

Inoltre, la successiva funzione di **Passaggio a nuovo CCNL**, reinquadrerà il personale di "Comparto" nelle nuove Aree ed inserirà nuovi codici nella Tabella Attività con Indennità come sotto indicato: - Tabella Attività con Indennità...: tanti codici così formati: 1000 + codice Tabella Categorie Livelli (Es.1031)

Prestare ATTENZIONE alle prescrizioni indicate nella Guida 5106 ed eventualmente contattare l'Assistenza !!

| ARGOMENTI                                                                        | Implementazioni                                                                                                    | (1 di 1) |
|----------------------------------------------------------------------------------|----------------------------------------------------------------------------------------------------|----------|
| Elaborazioni Mensili<br>Calcolo Arretrati<br>Stipendiali:<br>- Calcolo Arretrati | <ul> <li>Rilascio definitivo dell'opzione</li> <li>Calcolo Arretrati Competenze Accessorie</li> <li>nella funzione Calcolo Arretrati</li> </ul> |          |

Pag. 1 di 20

## Dettaglio azioni previste con la funzione di Aggiornamento dati

## > Tabella Attività con indennità codici standard 1 e 2.

Per i codici 1 e 2 viene storicizzato l'importo della voce 61 INDENNITA' DI VIGILANZA al 31.03.2023 e attivato il nuovo importo dal 01.04.2023, come da Art. 99 CCNL Funzioni Locali.

| 🚥 Gestion                    | e attività con indennità              |           |                |             |               |            |      |
|------------------------------|---------------------------------------|-----------|----------------|-------------|---------------|------------|------|
|                              | < > » = <b>*</b> = <b>*</b>           | ୍ଥ 💊      |                |             |               | 📔 Esci     | LUI  |
| Codice ente<br>Attività/Man: | ENTE DIMOSTRATIVO                     |           |                |             |               | 2          |      |
| Descrizione                  | VIGILE CON FUNZIONI DI POLIZIA MU     | JNICIPALE |                |             |               |            |      |
| Voce                         | Descrizione                           | Importo   | Imp.Annuale    | Data Inizio | Data Fine     | Data Reg.  | ~    |
| ► 61                         | INDENNITA' DI VIGILANZA               | 109,24    | € 1.310,88     | 01/04/2023  | 31/12/9999    | 31/03/2023 |      |
| 61                           | INDENNITA' DI VIGILANZA               | 92,57     | € 1.110,84     | 01/01/2003  | 31/03/2023    | 31/03/2023 |      |
| 61                           | INDENNITA' DI VIGILANZA               | 67,57     | € 810,84       | 01/12/1995  | 31/12/2002    | 31/12/2012 |      |
| 61                           | INDENNITA' DI VIGILANZA               | 63,7      | € 764,40       | 01/10/1990  | 30/11/1995    | 31/12/2012 |      |
| 61                           | INDENNITA' DI VIGILANZA               | 46,48     | € 557,76       | 01/01/1988  | 30/09/1990    | 31/12/2012 |      |
|                              |                                       |           |                |             |               |            | >    |
| Voce                         | 61 👔 INDENNITA' DI VIGILANZA          |           |                |             | Importo       | 109,24     |      |
|                              | Data Inizio 01/04/2023 Data Fine 31/1 | 2/9999    | Data Reg. 31/0 | 3/2023 Pri  | ima Data Fine | 31/12/9999 |      |
| <u>N</u> uovo F8             | Edita F5 Cancella F6 Aggio            | rna F9    |                |             |               | Annull     | a F7 |

| 🚥 Gestion                    | e attività con indennità               |            |                |             |               |                  |      |
|------------------------------|----------------------------------------|------------|----------------|-------------|---------------|------------------|------|
| -                            | < > » = <b>*</b> = <b>*</b>            | <u>,</u>   |                |             |               | 📔 Esci           | LU1  |
| Codice ente<br>Attività/Man: | I ENTE DIMOSTRATIVO                    |            |                |             |               | 2                |      |
| Descrizione                  | VIGILE SENZA FUNZIONI DI POLIZIA N     | IUNICIPALE |                |             |               |                  |      |
| Voce                         | Descrizione                            | Importo    | Imp.Annuale    | Data Inizio | Data Fine     | Data Reg.        |      |
| ► - 61                       | INDENNITA' DI VIGILANZA                | 81,7       | € 980,40       | 01/04/2023  | 31/12/9999    | 31/03/2023       | 1 Ei |
| 61                           | INDENNITA' DI VIGILANZA                | 65,03      | € 780,36       | 01/01/2003  | 31/03/2023    | 31/03/2023       |      |
| 61                           | INDENNITA' DI VIGILANZA                | 40,03      | € 480,36       | 01/12/1995  | 31/12/2002    | 31/12/2012       |      |
| 61                           | INDENNITA' DI VIGILANZA                | 37,87      | € 454,44       | 01/10/1990  | 30/11/1995    | 31/12/2012       |      |
| 61                           | INDENNITA' DI VIGILANZA                | 20,66      | € 247,92       | 01/01/1988  | 30/09/1990    | 31/12/2012       |      |
|                              |                                        |            |                |             |               |                  | >    |
| Voce                         | 61 👔 INDENNITA' DI VIGILANZA           |            |                |             | Importo       | 81,7             |      |
|                              | Data Inizio 01/04/2023 Data Fine 31/12 | 2/9999     | Data Reg. 31/0 | 3/2023 Pri  | ima Data Fine | 31/12/9999       |      |
| <u>N</u> uovo F8             | B Edita F5 Cancella F6 Aggion          | na F9      |                |             |               | A <u>n</u> nulla | F7   |

(1 di 4)

#### Dettaglio azioni previste con la funzione di Aggiornamento dati

## > Tabella Attività con indennità codici standard 3 e 4

Per i codici 3 e 4 viene storicizzato l'importo della voce 102 IND.EDUC.art.6, c.1, CCNL 5-10-01 al 31.03.2023 e attivato il nuovo importo dal 01.04.2023.

Per il codice 4 inoltre viene storicizzato l'importo della voce 103 IND. TEMPO POTENZIATO (10 MESI) al 31.03.2023 e attivato il nuovo importo dal 01.04.2023.

Il tutto come da Art. 94 CCNL Funzioni Locali.

| Gestion                     | e attività con indennità<br><   ▶   ▶   ▶   🍕 🐼 🐼 🐼 🔎 | <u>, , , , , , , , , , , , , , , , , , , </u> |                |             |              | Esci       |      |
|-----------------------------|-------------------------------------------------------|-----------------------------------------------|----------------|-------------|--------------|------------|------|
| Codice ente<br>Attività/Man | I ENTE DIMOSTRATIVO                                   |                                               |                |             |              | 8          |      |
| Descrizione                 | PERSONALE EDUCATIVO                                   |                                               |                |             |              |            |      |
| Voce                        | Descrizione                                           | Importo                                       | Imp.Annuale    | Data Inizio | Data Fine    | Data Reg.  |      |
| 101                         | IND.EDUC.art.37, c.1, lett.c,CCNL 6-7-95              | 38,73                                         | € 464,76       | 01/01/2001  | 31/12/9999   | 31/12/2012 |      |
| 102                         | IND.EDUC.art.6, c.1, CCNL 5-10-01                     | 45,08                                         | € 540,96       | 01/04/2023  | 31/12/9999   | 31/03/2023 |      |
| 102                         | IND.EDUC.art.6, c.1, CCNL 5-10-01                     | 28,41                                         | € 340,92       | 01/01/2001  | 31/03/2023   | 31/03/2023 |      |
| 101                         | IND.EDUC.art.37, c.1, lett.c,CCNL 6-7-95              | 38,73                                         | € 464,76       | 01/12/1995  | 31/12/2000   | 31/12/2012 |      |
| 101                         | IND.EDUC.art.37, c.1, lett.c,CCNL 6-7-95              | 36,58                                         | € 438,96       | 01/10/1990  | 30/11/1995   | 31/12/2012 |      |
|                             |                                                       |                                               |                |             |              |            | 2    |
| Voce                        | 101 ND.EDUC.art.37, c.1, lett.c,CCN                   | IL 6-7-95                                     |                |             | Importo      | 38,73      |      |
|                             | Data Inizio 01/01/2001 Data Fine 31/1                 | 12/9999                                       | Data Reg. 31/1 | 2/2012 Pri  | ma Data Fine | 31/12/9999 |      |
| <u>N</u> uovo F8            | B Edita F5 Cancella F6 Aggio                          | ma F9                                         |                |             |              | Annulla    | a F7 |

| 🚥 Gestione attività con indennità               |                        |                          |              |            |    |
|-------------------------------------------------|------------------------|--------------------------|--------------|------------|----|
| I4 4 4 4 5 5 5 6 0 0                            | 10 P 2 V               |                          |              | Esci [     | U  |
| Codice ente 1 ENTE DIMOS<br>Attività/Mansione 4 | TRATIVO                |                          |              | 1          |    |
| Descrizione PERSONALE EDUCATIVO                 | con TEMPO POTENZIA     | TO                       | Data Fina    | Data Pag   |    |
| 101 ND CDUC st 27 a 1 letta CC                  |                        | nip.Annuale Data Inizio  | 21/12/0000   | 25/10/2019 |    |
|                                                 | NE 0-7-55 50,75        | 6 540 90 01/01/2001      | 21/12/3333   | 21/02/2012 |    |
|                                                 | 1 MESIL 81.98          | £ 983 76 01/04/2023      | 30/06/2023   | 31/03/2023 |    |
| 102 IND EDUC art 6 CT CON 51                    | 0.01 28.41             | £:340.92 01/01/2001      | 31/03/2023   | 31/03/2023 |    |
| 103 IND TEMPO POTENZIATO OL                     | 1MESII 61.97           | £ 743 64 01/09/2022      | 31/03/2023   | 31/03/2023 |    |
| 103 IND TEMPO POTENZIATO DI                     | 1MESI) 61.97           | 6,743,64,01/09/2021      | 30/06/2022   | 01/09/2021 |    |
| 103 IND TEMPO POTENZIATO (1)                    | TMES0 61.97            | 8,743,64,01/09/2020      | 30/06/2021   | 01/09/2020 |    |
| 103 IND. TEMPO POTENZIATO DI                    | 1 MESU 61.97           | 8 743 64 01/09/2019      | 30/06/2020   | 25/10/2018 |    |
| 103 IND TEMPO POTENZIATO (1)                    | 0 MESH 61.97           | € 743 64 01/09/2018      | 30/06/2019   | 25/10/2018 |    |
| Voce 101 📔 IND.EDUC.art.37, c.                  | 1, lett.c,CCNL 6-7-95  |                          | Importo      | 38,73      |    |
| Data Inizio 01/01/2001 Dat                      | a Fine 31/12/9999      | Data Reg. 25/10/2018 Pri | ma Data Fine | 31/12/9999 |    |
| Nuovo F8 Edita F5 Cancella                      | F6 <u>Agg</u> iorna F9 |                          |              | Annulla    | F7 |

(2 di 4)

Dettaglio previste con la funzione di Aggiornamento dati (3 di 4)

> Tabella Categorie/Livelli: vengono inseriti i seguenti nuovi codici.

| Livelli                                                                                                    |                                                                                                    |                                                                                            |
|----------------------------------------------------------------------------------------------------|----------------------------------------------------------------------------------------------------|--------------------------------------------------------------------------------------------|
| Valore                                                                                                    | 🔨 📎 💊 🖌 🖌 Applica 👖 Esci                                                                                                    |                                                                                            |
| cod_livello     descrizione       310     Area OPERATORI       320     Area OPER.ESPER       330     Area ISTRUITIORI         |                                                                                                    |                                                                                            |
| 340 Area FUNZ./QUAL                                                                                                    | um Categorie - Posizioni economiche                                                                                                    |                                                                                            |
|                                                                                                    | <b>— • • • • • • • • • •</b>                                                                                                    | 📔 Esci [                                                                                   |
|                                                                                                    |                                                                                                    |                                                                                            |
|                                                                                                    | Descrizione Area OPERATORI Contr. Comparto  Categoria Pos                                                                                                    | .economica                                                                                 |
|                                                                                                    | Conto annuale 999999 🎓 GG. contrattuali 26 HH.                                                                                                    | . contrattuali 156                                                                         |
|                                                                                                    | Tino retrib                                                                                                    | eo permessi 0                                                                              |
| ATTENZIONE !!                                                                                                    | Calcolo XIII C Calcolo in 12 ratei C Calcolo in 365 esimi Cod.Categ                                                                                                    | poria di base 0                                                                            |
| Verificare se apportare                                                                                                    | Arr.to cedolino 🕝 Nessun Arr.to 🔘 Unità di Euro                                                                                                    |                                                                                            |
| <ul> <li>delle manutenzioni sui</li> <li>nuovi codici inseriti come</li> <li>per esempio:</li> <li>Arr.to cedolino</li> </ul> | Voce         Descrizione         Importo         Imp.Annuale         Data Inizio         Data Fine           ▲         2         RETRIBUZIONE TABELLARE         1523,61         € 18.283,32         01/04/2023         31/12/9999           91         INDENNITA' DI COMPARTO         3,09         € 37,08         01/04/2023         31/12/9999           92         INDENNITA' DI COMPARTO FONDO         29,31         € 351,72         01/04/2023         31/12/9999 | Data Reg.            31/03/2023         31/03/2023           31/03/2023         31/03/2023 |
|                                                                                                    | Voce       2       RETRIBUZIONE TABELLARE       Importo         Data Inizio       01/04/2023       Data Fine       31/12/9999       Data Reg.       31/03/2023       Prima Data Fine       31/03/2023         Nuovo       F8       Edita       F5       Cancella       F6       Aggiorna       F9                                                                                                    | 1523,61<br>31/12/9999<br>Agnulla F7                                                        |
| Tum Categoria - Dos                                                                                                    |                                                                                                    |                                                                                            |
| 14 44 4 1                                                                                                    |                                                                                                    |                                                                                            |
|                                                                                                    |                                                                                                    |                                                                                            |
| Descrizione Area O                                                                                                    | PER.ESPER Contr. Comparto V Categoria Pos.economica                                                                                                    |                                                                                            |
| Conto annuale 9999                                                                                                    | 99 🗃 HH. contrattuali 156                                                                                                    |                                                                                            |
| Tipo retrib. C Pa                                                                                                    | aga oraria C Paga giornaliera 🌾 Mensile Rateo ferie 0 Rateo permessi 0                                                                                                    |                                                                                            |
| Calcolo XIII 🦳 Ca                                                                                                    | alcolo in 12 ratei 📀 Calcolo in 365 esimi Cod.Categoria di base 0                                                                                                    |                                                                                            |
| Arr.to cedolino 🕟 N                                                                                                    | essun Arr.to 🤿 Unità di Euro                                                                                                    |                                                                                            |
| Voce Descrit<br>2 RETRIB<br>91 INDENN<br>92 INDENN                                                                            | Importo         Imp.Annuale         Data Inizio         Data Fine         Data Reg.           UZIONE TABELLARE         1586,21         € 19.034,52         01/04/2023         31/12/9999         31/03/2023           NITA'DI COMPARTO         3,73         € 44,76         01/04/2023         31/12/9999         31/03/2023           NITA'DI COMPARTO FONDO         35,58         € 426,96         01/04/2023         31/12/9999         31/03/2023                   |                                                                                            |
| Voce 2                                                                                                    | RETRIBUZIONE TABELLARE                                                                                                    |                                                                                            |

Data Reg. 31/03/2023

Prima Data Fine 31/12/9999

Annulla F7

Data Inizio 01/04/2023 Data Fine 31/12/9999

Cancella F6 Aggiorna F9

Edita F5

Nuovo F8

## Dettaglio azioni previste con la funzione di Aggiornamento dati (4 di 4)

> Tabella Categorie/Livelli: vengono inseriti i seguenti nuovi codici.

| 🚥 Categorie                                                                          | e - Posizioni economiche                                                                                                    |                                     |                                                   |                                                                                                    |                                                                                                    |                                                                                                    |     |
|--------------------------------------------------------------------------------------|----------------------------------------------------------------------------------------------------|-------------------------------------|---------------------------------------------------|----------------------------------------------------------------------------------------------------|----------------------------------------------------------------------------------------------------|----------------------------------------------------------------------------------------------------|-----|
| <b>I I I</b>                                                                         | ▶ <b>▶ ► ≪</b> ⊘ ∅ ⊘ ↓                                                                                                    | ₽ 🧟 💊                               |                                                   |                                                                                                    |                                                                                                    | 📔 Esci                                                                                                    |     |
| Codice livello                                                                       | 330                                                                                                    |                                     |                                                   |                                                                                                    |                                                                                                    | 2                                                                                                    |     |
| Descrizione                                                                          | Area ISTRUTTORI (                                                                                                    | Contr. Comparto                     | -                                                 | Categoria                                                                                                    | F                                                                                                    | Pos.economica                                                                                                    |     |
| Conto annuale                                                                        | 999999 🖹                                                                                                    |                                     | GG                                                | â. contrattuali                                                                                                    | 26 H                                                                                                    | HH. contrattuali                                                                                                    | 156 |
| Tipo retrib                                                                          | C Paga oraria C Paga giorna                                                                                                    | aliera 💿 Men                        | isile                                             | Rateo ferie                                                                                                    | 0 F                                                                                                    | Rateo permessi                                                                                                    | 0   |
| Calcolo XIII                                                                         | C Calcolo in 12 ratei 💿 Calcolo                                                                                                    | in 365 esimi                        |                                                   | 1                                                                                                    | Cod.Ca                                                                                                    | ategoria di base                                                                                                    | 0   |
| Arr.to cedolino                                                                      | Nessun Arr to C Unità di Euro                                                                                                    |                                     |                                                   |                                                                                                    |                                                                                                    |                                                                                                    |     |
|                                                                                      |                                                                                                    |                                     |                                                   |                                                                                                    |                                                                                                    |                                                                                                    |     |
| Voce I                                                                               | Descrizione                                                                                                    | Importo                             | Imp Appuale                                       | Data Inizio                                                                                                    | Data Fine                                                                                                   | Data Reg                                                                                                    |     |
| Voce I                                                                               | Descrizione<br>Retribuzione tabellare                                                                                                    | 1782.74                             | Imp.Annuale<br>€ 21.392.88                        | Data Inizio                                                                                                    | Data Fine<br>31/12/999                                                                                      | <ul> <li>Data Reg.</li> <li>31/03/2023</li> </ul>                                                                                     |     |
| Voce [<br>▶ 2<br>91                                                                  | Descrizione<br>RETRIBUZIONE TABELLARE<br>NDENNITA' DI COMPARTO                                                                                                    | Importo<br>1782,74<br>4.34          | Imp.Annuale<br>€ 21.392,88<br>€ 52.08             | Data Inizio<br>01/04/2023<br>01/04/2023                                                                                                    | Data Fine<br>31/12/999<br>31/12/999                                                                         | <ul> <li>Data Reg.</li> <li>9 31/03/2023</li> <li>9 31/03/2023</li> </ul>                                                             |     |
| Voce         I           ▶         2           91         91           92         92 | Descrizione<br>RETRIBUZIONE TABELLARE<br>NDENNITA' DI COMPARTO<br>NDENNITA' DI COMPARTO FONDO                                                                                                    | Importo<br>1782,74<br>4,34<br>41,46 | Imp.Annuale<br>€ 21.392,88<br>€ 52,08<br>€ 497,52 | Data Inizio<br>01/04/2023<br>01/04/2023<br>01/04/2023                                                                                                    | Data Fine<br>31/12/999<br>31/12/999<br>31/12/999                                                            | Data Reg.           9         31/03/2023           9         31/03/2023           9         31/03/2023           9         31/03/2023 |     |
| Voce         I           ≥         2           91         91           92         92 | Descrizione<br>RETRIBUZIONE TABELLARE<br>NDENNITA' DI COMPARTO<br>NDENNITA' DI COMPARTO FONDO                                                                                                    | Importo<br>1782,74<br>4,34<br>41,46 | Imp.Annuale<br>€ 21.392,88<br>€ 52,08<br>€ 497,52 | Data Inizio<br>01/04/2023<br>01/04/2023<br>01/04/2023<br>01/04/2023                                                                                                    | Data Fine<br>31/12/999<br>31/12/999<br>31/12/999                                                            | <ul> <li>Data Reg.</li> <li>31/03/2023</li> <li>31/03/2023</li> <li>31/03/2023</li> <li>31/03/2023</li> </ul>                         |     |
| Voce         I           2         91           92         92                        | Descrizione RETRIBUZIONE TABELLARE NDENNITA' DI COMPARTO NDENNITA' DI COMPARTO FONDO 2 Y RETRIBUZIONE TABELLARI                                                                                                 | Importo<br>1782,74<br>4,34<br>41,46 | Imp.Annuale<br>€ 21.392,88<br>€ 52,08<br>€ 497,52 | Data Inizio           01/04/2023           01/04/2023           01/04/2023           01/04/2023                                                                                                    | Data Find<br>31/12/999<br>31/12/999<br>31/12/999                                                            | <ul> <li>Data Reg.</li> <li>31/03/2023</li> <li>31/03/2023</li> <li>31/03/2023</li> <li>31/03/2023</li> <li>1/03/2023</li> </ul>      |     |
| Voce 1<br>> 2<br>91<br>92<br>Voce D                                                  | Descrizione         RETRIBUZIONE TABELLARE         NDENNITA' DI COMPARTO         NDENNITA' DI COMPARTO FONDO         2       PETRIBUZIONE TABELLARI         ata Inizio       01/04/2023       Data Fine       3 | E<br>1722/99999                     | Imp.Annuale<br>€ 21.392,88<br>€ 52,08<br>€ 497,52 | Data Inizio           01/04/2023           01/04/2023           01/04/2023           01/04/2023           01/04/2023           01/04/2023           01/04/2023           01/04/2023           01/04/2023           01/04/2023           01/04/2023           01/04/2023           01/04/2023           01/04/2023           01/04/2023 | Data Fine           31/12/999           31/12/999           31/12/999           31/12/999           Importo | <ul> <li>Data Reg.</li> <li>31/03/2023</li> <li>31/03/2023</li> <li>31/03/2023</li> <li>31/03/2023</li> <li>1/03/2023</li> </ul>      |     |

| 🚥 Categorie - Posizioni economiche                                                                                                    |                                     |                                                                     |                                                                     |                                                    |                                                                                                    |                                         |
|----------------------------------------------------------------------------------------------------|-------------------------------------|---------------------------------------------------------------------|---------------------------------------------------------------------|----------------------------------------------------|----------------------------------------------------------------------------------------------------|-----------------------------------------|
| I 4 4 F F F 6 4 4 6 4 4 5 6 4 5 6 5 6 5 6 5 6 5 6 5                                                                                                    | 2 💊                                 |                                                                     |                                                                     |                                                    | 📔 Esc                                                                                                    | i 📖                                     |
| Codice livello 340                                                                                                    |                                     |                                                                     |                                                                     |                                                    | <u> </u>                                                                                                    |                                         |
| Descrizione Area FUNZ./QUAL Cont                                                                                                    | r. Comparto                         | •                                                                   | Categoria                                                           |                                                    | Pos.economica                                                                                                    |                                         |
| Conto annuale 9999999 🔡                                                                                                    |                                     | GG                                                                  | . contrattuali                                                      | 26                                                 | HH. contrattuali                                                                                                    | 156                                     |
| Tipo retrib C Paga oraria C Paga giornaliera                                                                                                    | a 🖲 Men                             | sile                                                                | Rateo ferie                                                         | 0                                                  | Rateo permessi                                                                                                    | 0                                       |
| Calcolo XIII C. Calcolo in 12 ratoi C. Calcolo in 2                                                                                                    | PE opimi                            |                                                                     |                                                                     | Cod                                                | .Categoria di base                                                                                                    | 0                                       |
|                                                                                                    | bo esiinii                          |                                                                     |                                                                     |                                                    |                                                                                                    | ,                                       |
| Arr. to cedolino 💽 Nessun Arr. to 💭 Unità di Euro                                                                                                    |                                     |                                                                     |                                                                     |                                                    |                                                                                                    |                                         |
|                                                                                                    | 1                                   | 1                                                                   | 1                                                                   | 1                                                  |                                                                                                    |                                         |
| Voce Descrizione                                                                                                    | Importo                             | Imp.Annuale                                                         | Data Inizio                                                         | Data F                                             | ine 🛛 Data Reg                                                                                                    | . 🔥                                     |
| Voce Descrizione<br>2 RETRIBUZIONE TABELLARE                                                                                                    | Importo<br>1934,36                  | Imp.Annuale<br>€ 23.212,32                                          | Data Inizio<br>01/04/2023                                           | Data F<br>31/12/9                                  | ine Data Reg<br>3999 31/03/202                                                                                                    | <b>.</b> <u>^</u><br>3                  |
| Voce Descrizione<br>2 RETRIBUZIONE TABELLARE<br>91 INDENNITA' DI COMPARTO                                                                                                    | Importo<br>1934,36<br>4,95          | Imp.Annuale<br>€ 23.212,32<br>€ 59,40                               | Data Inizio<br>01/04/2023<br>01/04/2023                             | Data F<br>31/12/9<br>31/12/9                       | ine Data Reg<br>3999 31/03/202<br>3999 31/03/202                                                                                                    | . ^<br>3                                |
| Voce         Descrizione           2         RETRIBUZIONE TABELLARE           91         INDENNITA' DI COMPARTO           92         INDENNITA' DI COMPARTO FONDO                                                                                                    | Importo<br>1934,36<br>4,95<br>46,95 | Imp.Annuale<br>€ 23.212,32<br>€ 59,40<br>€ 563,40                   | Data Inizio<br>01/04/2023<br>01/04/2023<br>01/04/2023               | Data F<br>31/12/9<br>31/12/9<br>31/12/9            | Data Reg           3999         31/03/202           3999         31/03/202           3999         31/03/202           3999         31/03/202                                                                                                    | 2 A                                     |
| Voce         Descrizione           2         RETRIBUZIONE TABELLARE           91         INDENNITA' DI COMPARTO           92         INDENNITA' DI COMPARTO FONDO                                                                                                    | Importo<br>1934,36<br>4,95<br>46,95 | Imp.Annuale<br>€ 23.212.32<br>€ 59,40<br>€ 563,40                   | Data Inizio<br>01/04/2023<br>01/04/2023<br>01/04/2023               | Data F<br>31/12/9<br>31/12/9<br>31/12/9            | Data Reg           3999         31/03/202           3999         31/03/202           3999         31/03/202           3999         31/03/202                                                                                                    | L 3<br>3<br>3<br>3                      |
| Voce     Descrizione       2     RETRIBUZIONE TABELLARE       91     INDENNITA' DI COMPARTO       92     INDENNITA' DI COMPARTO FONDO                                                                                                    | Importo<br>1934,36<br>4,95<br>46,95 | Imp.Annuale<br>€ 23.212,32<br>€ 59,40<br>€ 563,40                   | Data Inizio<br>01/04/2023<br>01/04/2023<br>01/04/2023               | Data F<br>31/12/5<br>31/12/5<br>31/12/5            | Data Reg           3999         31/03/202           3999         31/03/202           3999         31/03/202           3999         31/03/202           3999         31/03/202                                                                                                    | ▶ ▲ ▲ ▲ ▲ ▲ ▲ ▲ ▲ ▲ ▲ ▲ ▲ ▲ ▲ ▲ ▲ ▲ ▲ ▲ |
| Voce       Descrizione         2       RETRIBUZIONE TABELLARE         91       INDENNITA' DI COMPARTO         92       INDENNITA' DI COMPARTO FONDO         92       INDENNITA' DI COMPARTO FONDO         Voce       2         2       RETRIBUZIONE TABELLARE         Data Inizio       01/04/2023         Data Fine       31/12 | 2/9999 1                            | Imp.Annuale<br>€ 23.212.32<br>€ 59.40<br>€ 563,40<br>Data Reg. 31/0 | Data Inizio<br>01/04/2023<br>01/04/2023<br>01/04/2023<br>01/04/2023 | Data F<br>31/12/5<br>31/12/5<br>31/12/5<br>31/12/5 | Data Reg           3999         31/03/202           3999         31/03/202           3999         31/03/202           3999         31/03/202           3999         31/03/202           19394         1/03/202           5         1/03/202           6         1934.2           Fine         31/12/9999 | ▶ ▲ ▲ ▲ ▲ ▲ ▲ ▲ ▲ ▲ ▲ ▲ ▲ ▲ ▲ ▲ ▲ ▲ ▲ ▲ |

## **OPERAZIONI OBBLIGATORIE**

| ARGOMENTO                                                              | OPERAZIONI OBBLIGATORIE x TUTTI !!                                                                                                    |
|------------------------------------------------------------------------|----------------------------------------------------------------------------------------------------|
| Trasposizione<br>automatica nel<br>nuovo sistema di<br>classificazione | Questa funzione esegue la trasposizione automatica degli inquadramenti contraddistinti da " <b>Categorie</b> " e " <b>Posizioni Economiche</b> " così come li abbiamo finora conosciuti e la cui validità scade il 31.03.2023, verso il nuovo sistema di Classificazione del Personale contraddistinto da " <b>AREE</b> " e " <b>Differenziali Stipendiali</b> " che entra in vigore dal 01.04.2023. |

Sistemazione Tabella Categorie / Livelli

(1 di 2)

Questa funzione è presente nel menù:

• Tab.conf.Risorse Umane

#### Con la dicitura:

#### Tabella Categorie/Livelli

#### o Azioni Richieste:

✓ Per poter correttamente eseguire la trasposizione automatica, per la Tabella Categorie/Livelli è assolutamente necessario controllare che tutti gli elementi interessati all'aggiornamento abbiano impostato le corrette sigle Categorie, Posizioni Economiche e classificazione Comparto (già trattate nelle precedenti Release !!).

#### Esempio:

| 🚥 Categorie - Posizioni economiche                                |                                                                                                    |                    |                                    |
|-------------------------------------------------------------------|----------------------------------------------------------------------------------------------------|--------------------|------------------------------------|
|                                                                   | 📔 Esci 🔛                                                                                                    |                    |                                    |
| Codice livello                                                    |                                                                                                    |                    |                                    |
| Descrizione CategA1 Contr. Comparto Cate                          | goria A1 Pos.economica A1                                                                                                    |                    |                                    |
| Conto annuale 053000 Posizione economica di accesso A1 GG. contra | tuali 26 HH. contrattuali 156                                                                                                    |                    |                                    |
| Tipo retrib. C Paga oraria C Paga giornaliera I Mensile Rateo     | ferie   U Rateo permessi   U                                                                                                    |                    |                                    |
| Calcolo XIII C Calcolo in 12 ratei C Calcolo in 365 esimi         | Cod.Categoria di base 1                                                                                                    |                    |                                    |
| Arr.to cedolino 🔿 Nessun Arr.to 💿 Unità di Euro                   | 🚥 Categorie - Posizioni economiche                                                                                                    |                    |                                    |
| Voce Descrizione Importo Imp.Annuale                              | H 4 4 4 4 4 4 4 4 4 4 4 4 4 4 4 4 4 4 4                                                                                                    | 2 2 2 V            | 📔 Esci                             |
| 9 INDENNITA' VACANZA CONTRATTUALE                                 | Codice livello 13                                                                                                    | /                  |                                    |
| 31 INDEN, art 4 c 3 CCNL 16/07/96<br>91 INDENNITA' DI COMPARTO    | Descrizione Cater B3-acc B1                                                                                                    | Contr Comparto     | Categoria B1 Pos economica B3      |
| 92 INDENNITA' DI COMPARTO FONDO                                   | Conto annuale 034000 Rosizione econo                                                                                                    | mica 83 GG. cr     | ontrattuali 26 HH contrattuali 156 |
|                                                                   |                                                                                                    | maliara & Manala   | ateo ferie 0 Rateo permessi 0      |
|                                                                   | Calcolo XIII Concursional Concursional Concu |                    | Cod.Categoria di base 11           |
|                                                                   |                                                                                                    | icolo in 365 esimi | ,                                  |
|                                                                   | Voce Descrizione                                                                                                    | Importo Imp Appus  | ale Data Inizio Data Fine Data Be  |
| Nuovo F8 Edita F5 Cancella F6 Aggiorna F9                         | 2 RETRIBUZIONE TABELLARE                                                                                                    | importo imprimita  |                                    |
| 🚥 Categorie - Posizioni economiche                                |                                                                                                    | TUALE<br>A FONI    |                                    |
|                                                                   | Esci 1                                                                                                    |                    |                                    |
|                                                                   |                                                                                                    |                    |                                    |
| Codice livello 55                                                 |                                                                                                    |                    | <u>&gt;</u>                        |
| Descrizione Categ-D5-acc.D3 Contr. Comparto -                     | Categoria D3 Pos.economica D5                                                                                                    | ARE                | Importo 1437,06                    |
| Conto annuale 052486 M Posiz.econ. D5 profili accesso D3. GG.     | contrattuali 26 HH; contrattuali 156                                                                                                    | •                  |                                    |
| Tipo retrib: C Paga oraria C Paga giornaliera I Mensile           | Rateo ferie   U Rateo permessi   U                                                                                                    | Aggiorna F9        | Annulla F7                         |
| Calcolo XIII C Calcolo in 12 ratei C Calcolo in 365 esimi         | Cod.Categoria di base 53                                                                                                    |                    |                                    |
| Arr.to cedolino C Nessun Arr.to 📀 Unità di Euro                   |                                                                                                    |                    |                                    |
| Voce Descrizione Importo Imp.Anni 2 DETERRIZIONE TARGILIARE       | uale Data Inizio Data Fine Data Re                                                                                                    |                    |                                    |
| 9 INDENNITA' VACANZA CONTRATTUALE                                 |                                                                                                    |                    |                                    |
| 12 INCREMENTO × POSIZ, ECONOMICA FONE                             |                                                                                                    |                    |                                    |
| 91 INDENNITA' DI COMPARTO                                         |                                                                                                    |                    |                                    |
| 92 INDENNITA'DI COMPARTO FONDO                                    | v                                                                                                    |                    |                                    |
|                                                                   | 2000 10                                                                                                    |                    |                                    |
|                                                                   | Drive Date 5- 101 (10) 0000                                                                                                    |                    |                                    |
| Uata Ind                                                          | Prima Data Fine 31/12/9999                                                                                                    |                    |                                    |
| Nuovo F8 Edita F5 Cancella F6 Aggiorna F9                         | Annulla F7                                                                                                    | J                  |                                    |

## Sistemazione Tabella Categorie / Livelli

(2 di 2)

Elenco delle sigle che devono essere presenti nei campi "**Categorie**" e "**Pos.economica**" degli elementi interessati nella Tabella Categorie/Livelli, per essere presi in considerazione dalla funzione di "Passaggio a nuovo CCNL".

| Descrizione     | Categoria | Pos.Economica |
|-----------------|-----------|---------------|
| CategA1         | A1        | A1            |
| CategA2         | A1        | A2            |
| CategA3         | A1        | A3            |
| CategA4         | A1        | A4            |
| CategA5         | A1        | A5            |
| CategA6         | A1        | A6            |
| Categ-B1-acc.B1 | B1        | B1            |
| Categ-B2-acc.B1 | B1        | B2            |
| Categ-B3-acc.B1 | B1        | B3            |
| Categ-B4-acc.B1 | B1        | B4            |
| Categ-B5-acc.B1 | B1        | B5            |
| Categ-B6-acc.B1 | B1        | B6            |
| Categ-B7-acc.B1 | B1        | B7            |
| Categ-B8-acc.B1 | B1        | B8            |
| Categ-B3-acc.B3 | B3        | B3            |
| Categ-B4-acc.B3 | B3        | B4            |
| Categ-B5-acc.B3 | B3        | B5            |
| Categ-B6-acc.B3 | B3        | B6            |
| Categ-B7-acc.B3 | B3        | B7            |
| Categ-B8-acc.B3 | B3        | B8            |
| CategC1         | C1        | C1            |
| CategC2         | C1        | C2            |
| CategC3         | C1        | C3            |
| CategC4         | C1        | C4            |
| CategC5         | C1        | C5            |
| CategC6         | C1        | C6            |
| Categ-D1-acc.D1 | D1        | D1            |
| Categ-D2-acc.D1 | D1        | D2            |
| Categ-D3-acc.D1 | D1        | D3            |
| Categ-D4-acc.D1 | D1        | D4            |
| Categ-D5-acc.D1 | D1        | D5            |
| Categ-D6-acc.D1 | D1        | D6            |
| Categ-D7-acc.D1 | D1        | D7            |
| Categ-D3-acc.D3 | D3        | D3            |
| Categ-D4-acc.D3 | D3        | D4            |
| Categ-D5-acc.D3 | D3        | D5            |
| Categ-D6-acc.D3 | D3        | D6            |
| Categ-D7-acc.D3 | D3        | D7            |
|                 |           |               |

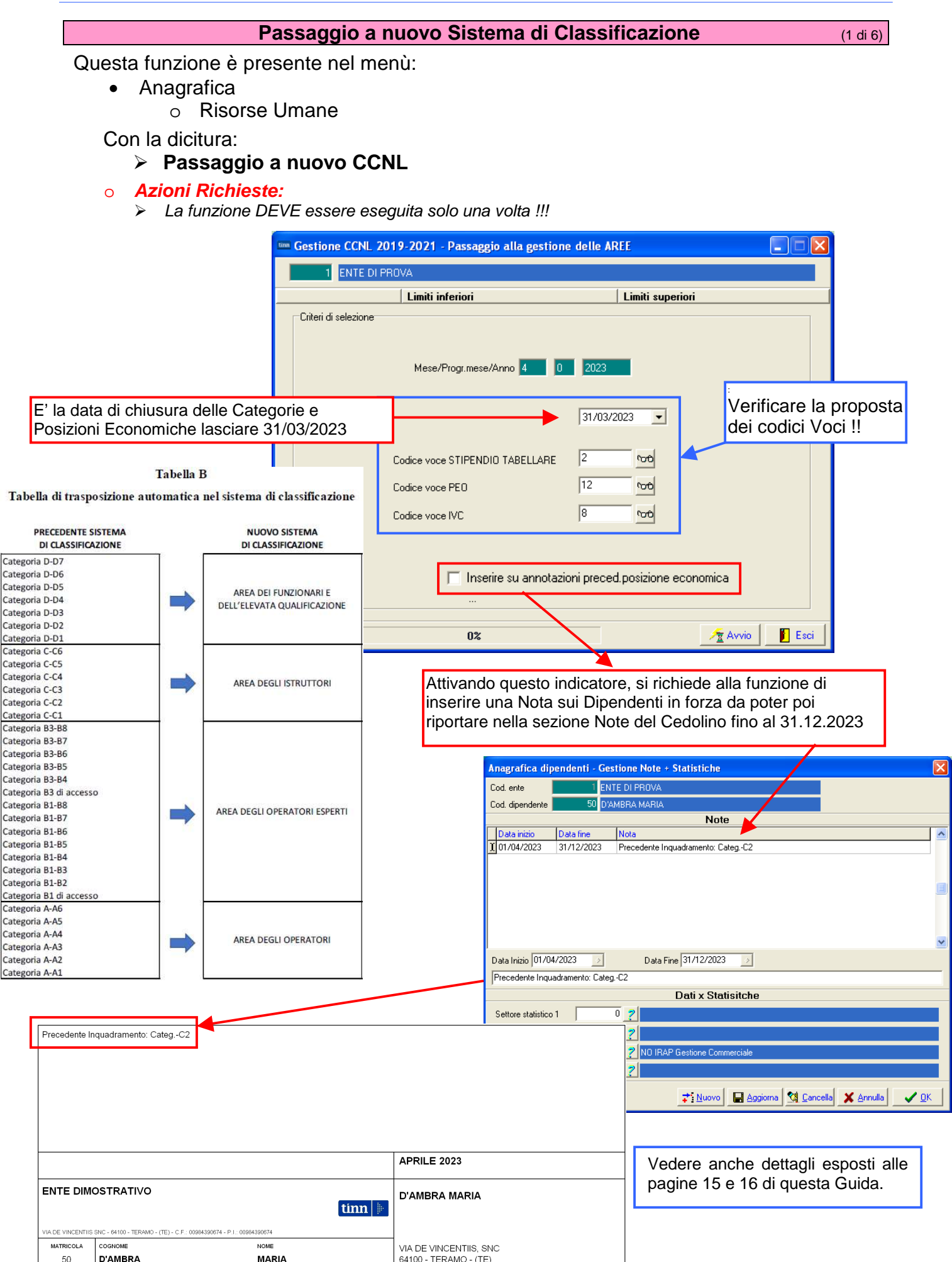

#### Controllare Azioni eseguite dalla Funzione di "Passaggio a nuovo CCNL" (2 di 6)

### > Tabella Categorie/Livelli:

✓ Viene assegnata come "Data registrazione" e "Data Fine" 31.03.2023 a tutti i codici presenti in Tabella Categorie Livelli che hanno le sigle nei campi "Categorie" e "Pos.economica" come indicato a pagina 7 di questa Guida.

#### Esempio:

| Codice livello                                                        | 3                                                                                                    |                                                                        |                                                                                                 |                                                                                                    |                                                                                                    | 8                                                                                                    |    |
|-----------------------------------------------------------------------|----------------------------------------------------------------------------------------------------|------------------------------------------------------------------------|-------------------------------------------------------------------------------------------------|----------------------------------------------------------------------------------------------------|----------------------------------------------------------------------------------------------------|----------------------------------------------------------------------------------------------------|----|
| Descrizione                                                           | CategA3 Con                                                                                                    | tr. Comparto                                                           | •                                                                                               | Categoria                                                                                                    | A1 Po                                                                                                    | os.economica 🗚                                                                                                    | 3  |
| Conto annuale                                                         | 027000 👔 Posizione economica A3                                                                                                    |                                                                        | GG                                                                                              | 6. contrattuali                                                                                               | 26 HI                                                                                                    | H. contrattuali                                                                                                    | 1! |
| Cipo retrib                                                           | C Paga oraria C Paga giornalier                                                                                                    | a (• Men                                                               | sile                                                                                            | Rateo ferie                                                                                                   | 0 R.                                                                                                    | ateo permessi                                                                                                    |    |
| Calcolo XIII                                                          | C Calcolo in 12 ratei 💿 Calcolo in 3                                                                                                    | 65 esimi                                                               |                                                                                                 |                                                                                                    | Cod.Cate                                                                                                    | egoria di base 🗌                                                                                                    |    |
| \rr.to cedolino                                                       | Nessun Arrito, C. Unità di Euro                                                                                                    |                                                                        |                                                                                                 |                                                                                                    |                                                                                                    |                                                                                                    |    |
| Arr.to cedolino                                                       | C Nessun Arr.to C Unità di Euro                                                                                                    | Importo                                                                | Imp.Annuale                                                                                     | Data Inizio                                                                                                   | Data Fine                                                                                                   | Data Reg.                                                                                                    |    |
| Arr. to cedolino<br>Voce<br>2                                         | Nessun Arr.to C Unità di Euro     Descrizione     RETRIBUZIONE TABELLARE                                                                                                    | Importo                                                                | Imp.Annuale<br>6 18.044.40                                                                      | Data Inizio                                                                                                   | Data Fine<br>31/03/2023                                                                                     | Data Reg.                                                                                                    |    |
| Arr. to cedolino<br>Voce<br>2                                         | Nessun Arr.to C Unità di Euro     Descrizione     RETRIBUZIONE TABELLARE     INDENNITA' VACANZA CONTR.2022                                                                                                    | Importo<br>1503.7<br>7,77                                              | Imp.Annuale<br>6 18.044.40<br>6 93.24                                                           | Data Inizio<br>01/01/2023<br>01/01/2023                                                                       | Data Fine<br>31/03/2023<br>31/03/2023                                                                       | Data Reg.<br>31/03/2023<br>31/03/2023                                                                                                    |    |
| Arr. to cedolino<br>Voce<br>2<br>8<br>12                              | Nessun Arr.to C Unità di Euro     Descrizione     RETRIBUZIONE TABELLARE     INDENNITA' VACANZA CONTR.2022     INCREMENTO x POSIZ. ECONOMICA FON                                                                                                    | Importo<br>1503.7<br>7,77<br>0 50,74                                   | Imp.Annuale<br>€ 18.044.40<br>€ 93.24<br>€ 608.88                                               | Data Inizio<br>01/01/2023<br>01/01/2023<br>01/01/2023                                                         | Data Fine<br>31/03/2023<br>31/03/2023<br>31/03/2023                                                         | Data Reg.           31/03/2023           31/03/2023           31/03/2023                                                                                                    |    |
| Arr. to cedolino<br>Voce<br>2<br>8<br>12<br>31                        | Nessun Arr.to C Unità di Euro     Descrizione     RETRIBUZIONE TABELLARE     INDENNITA' VACANZA CONTR.2022     INCREMENTO x POSIZ. ECONOMICA FON     INDEN. ar.4.c.3 CCNL 16/07/96                                                                                                    | Importo<br>1503.7<br>7,77<br>50,74<br>5,38                             | Imp.Annuale<br>© 18.044.40<br>© 93.24<br>© 608.88<br>© 64.56                                    | Data Inizio<br>01/01/2023<br>01/01/2023<br>01/01/2023<br>01/01/2023<br>01/01/1998                             | Data Fine<br>31/03/2023<br>31/03/2023<br>31/03/2023<br>31/03/2023                                           | Data Reg.           31/03/2023           31/03/2023           31/03/2023           31/03/2023           31/03/2023                                                                                                    |    |
| Arr.to cedolino<br>Voce<br>2<br>8<br>12<br>31<br>42                   | Nessun Arr.to      Unità di Euro     Descrizione     RETRIBUZIONE TABELLARE     INDENNITA' VACANZA CONTR.2022     INCREMENTO × POSIZ. ECONOMICA FON     INDEN. ar.4.c.3 CCNL 15/07/95     EMOLUMENTO ACCESSORIO UNA TANTI                                                               | Importo<br>1503,7<br>7,77<br>50,74<br>5,38<br>J 23,32                  | Imp. Annuale<br>6 18.044.40<br>6 93.24<br>6 608.88<br>6 64.55<br>6 279.84                       | Data Inizio<br>01/01/2023<br>01/01/2023<br>01/01/2023<br>01/01/2023<br>01/01/1998<br>01/01/2023               | Data Fine<br>31/03/2023<br>31/03/2023<br>31/03/2023<br>31/03/2023<br>31/03/2023                             | Data Reg.           31/03/2023           31/03/2023           31/03/2023           31/03/2023           31/03/2023           31/03/2023           31/03/2023           31/03/2023                                           |    |
| Arr. to cedolino<br>Voce<br>8<br>12<br>31<br>42<br>91                 | Nessun Arr.to      Unità di Euro     Descrizione     RETRIBUZIONE TABELLARE     INDENNITA' VACANZA CONTR.2022     INCREMENTO × POSIZ. ECONOMICA FON     INDEN. ar.4.c.3 CCNL 15/07/95     EMOLUMENTO ACCESSORIO UNA TANTU     NDENNITA' DI COMPARTO                                     | Importo<br>1503.7<br>7,77<br>50,74<br>5,38<br>J 23.32<br>3,09          | Imp. Annuale<br>6 18.044.40<br>6 93.24<br>6 608.88<br>6 64.56<br>6 279.84<br>6 37.08            | Data Inizio<br>01/01/2023<br>01/01/2023<br>01/01/2023<br>01/01/2023<br>01/01/1995<br>01/01/2023<br>01/01/2023 | Data Fine<br>31/03/2023<br>31/03/2023<br>31/03/2023<br>31/03/2023<br>31/03/2023<br>31/03/2023               | Data Reg.           31/03/2023           31/03/2023           31/03/2023           31/03/2023           31/03/2023           31/03/2023           31/03/2023           31/03/2023           31/03/2023           31/03/2023 |    |
| Arr.to cedolino<br>Voce<br>2<br>8<br>12<br>12<br>31<br>42<br>91<br>92 | Nessun Arr.to     Unità di Euro     Descrizione     RETRIBUZIONE TABELLARE     INDENNITA' VACANZA CONTR 2022     INCREMENTO × POSIZ. ECONOMICA FON     INDEN. ar. 4, c. 3 CCNL 16/07/96     EMOLUMENTO ACCESSORIO UNA TANTIL     NDENNITA' DI COMPARTO     INDENNITA' DI COMPARTO FONDO | Importo<br>1503.7<br>7,77<br>50,74<br>5,38<br>J 23.32<br>3,09<br>29,31 | Imp.Annuale<br>6 18.044.40<br>6 93.24<br>6 608.88<br>6 64.56<br>6 279.84<br>6 37.08<br>6 351.72 | Data Inizio<br>01/01/2023<br>01/01/2023<br>01/01/2023<br>01/01/2023<br>01/01/2023<br>01/01/2002<br>31/12/2003 | Data Fine<br>31/03/2023<br>31/03/2023<br>31/03/2023<br>31/03/2023<br>31/03/2023<br>31/03/2023<br>31/03/2023 | Data Reg.           31/03/2023           31/03/2023           31/03/2023           31/03/2023           31/03/2023           31/03/2023           31/03/2023           31/03/2023           31/03/2023           31/03/2023 |    |

| 🚥 Categorie - Posizioni economiche                |                                                                                             |             |                |            |                 |      |  |  |
|---------------------------------------------------|---------------------------------------------------------------------------------------------|-------------|----------------|------------|-----------------|------|--|--|
| 2010 10 10 10 10 10 10 10 10 10 10 10 10          | 2                                                                                           |             |                |            | Esci            |      |  |  |
| Codice livello 31                                 |                                                                                             |             |                |            |                 |      |  |  |
| Descrizione CategC1 Co                            | ontr. Comparto                                                                              | •           | Categoria      | C1 Po      | s.economica C   | 1    |  |  |
| Conto annuale 0C1000 🛛 😭 Posizione economica C    | 1                                                                                           | GG          | . contrattuali | 26 HH      | l. contrattuali | 156  |  |  |
| Tipo retrib                                       | iera 🛈 Men                                                                                  | sile        | Rateo ferie    | 0 Ra       | iteo permessi   | 0    |  |  |
| Calcolo XIII C Calcolo in 12 ratei · Calcolo in   | n 365 esimi                                                                                 |             |                | Cod.Cate   | goria di base 🕅 | 31   |  |  |
| Arr. to cedolino 📀 Nessun Arr. to 🕥 Unità di Euro |                                                                                             |             |                |            |                 |      |  |  |
| Voce Descrizione                                  | Importo                                                                                     | Imp.Annuale | Data Inizio    | Data Fine  | Data Reg.       | ^    |  |  |
| 2 RETRIBUZIONE TABELLARE                          | 1782,74                                                                                     | 6 21,392,88 | 01/01/2023     | 31/03/2023 | 31/03/2023      |      |  |  |
| 8 INDENNITA VACANZA CONTR.2022                    | 8,91                                                                                        | € 106,92    | 01/01/2023     | 31/03/2023 | 31/03/2023      |      |  |  |
| 42 EMOLUMENTO ACCESSORIO UNA TAN                  | TU 26,74                                                                                    | € 320,88    | 01/01/2023     | 31/03/2023 | 31/03/2023      |      |  |  |
| 31 INDENNITA DI COMPARTO                          | 4,34                                                                                        | € 52,08     | 01/01/2002     | 31/03/2023 | 31/03/2023      |      |  |  |
| 92 INDENNITA' DI COMPARTO FONDO                   | 41,46                                                                                       | 6 497,52    | 31/12/2003     | 31/03/2023 | 31/03/2023      |      |  |  |
| 2 RETRIBUZIONE TABELLARE                          | 1762.24                                                                                     | € 21:146,88 | 01/01/2021     | 31/12/2022 | 31/12/2022      |      |  |  |
| 8 INDENNITA VACANZA CONTR.2022                    | 8,48                                                                                        | € 101.76    | 01/07/2022     | 31/12/2022 | 01/01/2023      | Y    |  |  |
| Voce 2 📔 RETRIBUZIONE TABELLARE                   |                                                                                             |             |                | Importo    | 1782,74         |      |  |  |
| Data Inizio 01/01/2023 Data Fine 31/              | Data Inizio 01/01/2023 Data Fine 31/03/2023 Data Reg. 31/03/2023 Prima Data Fine 31/03/2023 |             |                |            |                 |      |  |  |
| Nuovo F8 Edita F5 Cancella F6 Aggi                | iorna F9                                                                                    |             |                |            | Annul           | a F7 |  |  |

## Controllare Azioni eseguite dalla Funzione di "Passaggio a nuovo CCNL" (3 di 6)

## Tabella Attività con Indennità:

✓ Vengono creati tanti elementi quanti sono i codici interessati presenti nella Tabella Categorie/Livelli con il criterio 1000 + codice Tabella Categorie/Livelli. Esempio:

| Attività par | ticolari        | × |
|--------------|-----------------|---|
| Valore       |                 |   |
| CODICE       | DESCRIZIONE     | ^ |
| 1001         | CategA1         |   |
| 1002         | CategA2         |   |
| 1003         | CategA3         |   |
| 1004         | CategA4         |   |
| 1005         | CategA5         |   |
| 1006         | CategA6         |   |
| 1011         | Categ-B1-acc.B1 |   |
| 1012         | Categ.B2-acc.B1 |   |
| 1013         | Categ.B3-acc.B1 |   |
| 1014         | Categ.B4-acc.B1 |   |
| 1015         | Categ.B5-acc.B1 |   |
| 1016         | Categ-B6-acc.B1 |   |
| 1017         | Categ.B7-acc.B1 |   |
| 1018         | CategB8         |   |
| 1023         | Categ-B3-acc.B3 |   |
| 1024         | Categ-B4-acc.B3 |   |
| 1025         | Categ-B5-acc.B3 |   |
| 1026         | Categ-B6-acc.B3 |   |
| 1027         | Categ.B7-acc.B3 |   |
| 1028         | Categ-B8-acc.B3 |   |
| 1031         | CategC1         |   |
| 1032         | CategC2         |   |
| 1033         | CategC3         |   |
| 1034         | CategC4         |   |
| 1035         | CategC5         |   |
| 1036         | CategC6         |   |
| 1041         | Categ-D1-acc.D1 |   |
| 1042         | Categ-D2-acc.D1 |   |
| 1043         | Categ-D3-acc.D1 |   |
| 1044         | Categ-D4-acc.D1 |   |
| 1045         | Categ-D5-acc.D1 |   |
| 1046         | Categ.D6-acc.D1 |   |
| 1047         | CategD7         |   |
| 1053         | Categ-D3-acc.D3 |   |
| 1054         | Categ-D4-acc.D3 |   |
| 1055         | Categ-D5-acc.D3 |   |
| 1056         | Categ-D6-acc.D3 |   |
| 1057         | Categ-D7-acc.D3 |   |
|              |                 | ~ |
|              |                 | 1 |

| 🚥 Gestione attività con indennità                                                                                                    |                                                        |                                 |         |             |             |            |            |    |
|----------------------------------------------------------------------------------------------------|--------------------------------------------------------|---------------------------------|---------|-------------|-------------|------------|------------|----|
|                                                                                                    |                                                        |                                 |         |             |             |            |            | U  |
| C<br>A                                                                                                    | Codice ente 1 ENTE DIMOSTRATIVO Attività/Mansione 1001 |                                 |         |             |             |            |            |    |
| D                                                                                                    | Descrizione Categ-A1                                   |                                 |         |             |             |            |            |    |
|                                                                                                    | Voce                                                   | Descrizione                     | Importo | Imp.Annuale | Data Inizio | Data Fine  | Data Reg.  | ^  |
| Þ                                                                                                    | 8                                                      | INDENNITA' VACANZA CONTR.2022   | 7,52    | € 90,24     | 01/04/2023  | 31/12/9999 | 31/03/2023 |    |
|                                                                                                    | 31                                                     | INDEN. art.4,c.3 CCNL 16/07/96  | 5,38    |             | 01/04/2023  | 31/12/9999 | 31/03/2023 |    |
| Π                                                                                                    | 42                                                     | EMOLUMENTO ACCESSORIO UNA TANTU | 22,56   |             | 01/04/2023  | 31/12/2023 | 31/03/2023 |    |
|                                                                                                    |                                                        |                                 |         |             |             |            |            | •  |
| Voce         8         INDENNITA' VACANZA CONTR.2022         Importo         7.52           Data Inizio         01/04/2023         Data Fine         31/03/2023         Prima Data Fine         30/12/1899 |                                                        |                                 |         |             |             |            |            |    |
|                                                                                                    | <u>N</u> uovo F8                                       | Edita F5 Cancella F6 Aggiorn    | a F9    | -,          |             | ,          | Annulla    | F7 |

| 🚥 Gestione attività con indennità                      |         |                |             |              |            |    |  |  |
|--------------------------------------------------------|---------|----------------|-------------|--------------|------------|----|--|--|
| <b>▲ ▲ ▶ ▶ ₩ €</b> ⊘ ∅ ∅ ∅ ₽.                          | ्र 💊    |                |             |              | 📔 Esci     |    |  |  |
| Codice ente 1 ENTE DIMOSTRATIVO Attività/Mansione 1012 |         |                |             |              |            |    |  |  |
| Descrizione Categ.B2-acc.B1                            |         |                |             |              |            |    |  |  |
| Voce Descrizione                                       | Importo | Imp.Annuale    | Data Inizio | Data Fine    | Data Reg.  |    |  |  |
| 8 INDENNITA' VACANZA CONTR.2022                        | 8,06    | € 96,72        | 01/04/2023  | 31/12/9999   | 31/03/2023 |    |  |  |
| 12 INCREMENTO × POSIZ. ECONOMICA FOND                  | 25,1    |                | 01/04/2023  | 31/12/9999   | 31/03/2023 |    |  |  |
| 31 INDEN. art.4,c.3 CCNL 16/07/96                      | 5,38    |                | 01/04/2023  | 31/12/9999   | 31/03/2023 |    |  |  |
| 42 EMOLUMENTO ACCESSORIO UNA TANTU                     | 24,17   |                | 01/04/2023  | 31/12/2023   | 31/03/2023 |    |  |  |
|                                                        |         |                |             |              |            | >  |  |  |
| Voce 8 MINDENNITA' VACANZA CONTR.2                     | 2022    |                |             | Importo      | 8,06       |    |  |  |
| Data Inizio 01/04/2023 Data Fine 31/12                 | /9999   | Data Reg. 31/0 | 3/2023 Pri  | ma Data Fine | 30/12/1899 |    |  |  |
| Nuovo F8 Edita F5 Cancella F6 Aggiorn                  | a F9    |                |             |              | Annulla    | F7 |  |  |

| 🚥 Gestione attività con indennità                 |                                                        |                                        |          |               |               |               |            |      |  |  |
|---------------------------------------------------|--------------------------------------------------------|----------------------------------------|----------|---------------|---------------|---------------|------------|------|--|--|
| Ŀ                                                 | • • •                                                  | • ► ● ► ≪ ⊘ ∅ ⊘ ₽                      | <u>ي</u> |               |               |               | 📔 Esci     |      |  |  |
| C<br>A                                            | Codice ente 1 ENTE DIMOSTRATIVO Attività/Mansione 1023 |                                        |          |               |               |               |            |      |  |  |
| D                                                 | Descrizione Categ-B3-acc.B3                            |                                        |          |               |               |               |            |      |  |  |
|                                                   | Voce                                                   | Descrizione                            | Importo  | Imp.Annual    | e Data Inizio | Data Fine     | Data Reg.  | ~    |  |  |
| Þ                                                 | 8                                                      | INDENNITA' VACANZA CONTR.2022          | 8,36     | € 100,3       | 2 01/04/2023  | 31/12/9999    | 31/03/2023 |      |  |  |
|                                                   | 161                                                    | AD PERSONAM art.29CCNL22/01/04         | 4,61     | € 55,3        | 2 01/04/2023  | 31/12/9999    | 31/03/2023 |      |  |  |
|                                                   | 42                                                     | EMOLUMENTO ACCESSORIO UNA TANTL        | 25,09    | € 301,0       | 8 01/04/2023  | 31/12/2023    | 31/03/2023 |      |  |  |
|                                                   |                                                        |                                        |          |               |               |               |            | ×    |  |  |
| Voce 8 NIDENNITA' VACANZA CONTR.2022 Importo 8,36 |                                                        |                                        |          |               |               |               |            |      |  |  |
|                                                   |                                                        | Data Inizio 01/04/2023 Data Fine 31/12 | 2/9999   | Data Reg. 31/ | /03/2023 Pri  | ima Data Fine | 30/12/1899 |      |  |  |
|                                                   | <u>N</u> uovo F8                                       | Edita F5 Cancella F6 Aggion            | na F9    |               |               |               | Annul      | a F7 |  |  |

## Controllare Azioni eseguite dalla Funzione di "Passaggio a nuovo CCNL" (4 di 6)

#### > Anagrafica Risorse Umane – per i soli dipendenti in "Forza":

- ✓ Viene chiusa al 31.03.2023 il codice Categoria/Posizione Economica attiva
- ✓ Viene inserito il nuovo codice "Categoria/Posizione Economica" corrispondente all'Area di trasposizione automatica nel nuovo sistema di classificazione come da Tabella B del CCNL Funzioni Locali. (codici: 310,320,330 e 340)
- ✓ Viene inserito il corrispondente elemento nella sezione "Attività con Indennità" per sviluppare le voci del precedente "inquadramento" non direttamente richiamate dai componenti stipendiali previste per le Aree.

#### Esempio:

| 🚥 Anagrafic      | a dipendent        | 1                   |                 |                  |                |              |              |                  |
|------------------|--------------------|---------------------|-----------------|------------------|----------------|--------------|--------------|------------------|
| 14 44 4          | <b>F F</b>         | <b>2</b>            | <u> </u>        | Vordine p        | er Matricola   | •            |              | 📔 Esci 🛛 🛄       |
| Cod. ente        | 1 ENT              | E DIMOSTRATI        | VO              |                  |                |              |              | 1                |
| Anno             | 2023 Cod.          | dipendente          | <b>1</b>        |                  |                |              |              |                  |
| Cognome DIPE     | NDENTE             |                     |                 | Nome             | PROVA          |              | Sess         | C MG F           |
| St.civile 🔿 i    | Celibe C           | <sup>*</sup> Nubile | ← Coniugato/    | a 🦳 Separato     | v/a 🦳 Divorz   | iato/a 🦳 Vec | jovo/a Na    | azionalità ITA   |
| Dati nascita 22  | 2/08/1969          | RAMO                |                 |                  | 1              | TE Cod.fisc. | DPNPRV69M62  | L103B CF         |
| Indirizzo Fisc.  | /IA                |                     |                 |                  | 64100 TE       | RAMO         |              | TE 🔊             |
| Regione Res.     | 1 🙎 AB             | RUZZO               |                 | 1                | Comune Gen. TE | RAMO         |              | TE 🎦             |
|                  |                    |                     | Comune pri      | ma della fusione |                |              |              | 8                |
| Stato di resider | iza prima dell'imp | atrio               | ?               |                  |                |              |              | Protost science. |
| Indirizzo Rec.   |                    |                     |                 |                  |                |              |              |                  |
| ASL riferiment   | 0 ?                |                     |                 |                  | Tel,/Cell.     |              |              |                  |
| Ind. e_mail 1    |                    |                     |                 |                  |                |              |              |                  |
| Ind. e_mail 2    |                    |                     |                 |                  |                |              |              |                  |
| Area ISTRUT1     | TORI -             | Tempo               | o indeterminato |                  | 0170172013     | 31/1         | 12/9999      |                  |
| Assunzioni       | Ingu. Giurid.      | Ing.Econom          | Voci Pers.      | Att.con ind.     | Incarichi      | Part-time    | Assenze      | Comandi          |
| Sindacato        | Tratt.mensili      | Fam.x Ass.          | Fam.x Detr.     | Conf.Prev.       | Conf.Fiscale   | Cdc/Capitoli | Cond.Pagam   | Note/Statist     |
| New Dipe         |                    |                     |                 | Calc.Cedol.      | Visual. Ced.   | Libro paga   | Calc.Arretr. | Stampa Arr.      |
| <u>N</u> uovo F8 | <u>E</u> dita F5   | Cancella F6         | Aggiorna F      | 9 Operator       | e SYSDBA       | 16/0         | 02/2023      | Annulla F7       |

Controllare Azioni eseguite dalla Funzione di "Passaggio a nuovo CCNL" (5 di 6)

# > Anagrafica Risorse Umane – per i soli dipendenti in "Forza":

| Anagrafic   | a dipender    | nti - Inquadramento    |             |                |                     |                 | X          |
|-------------|---------------|------------------------|-------------|----------------|---------------------|-----------------|------------|
| Cod. ente   |               | 1 ENTE DIMOSTRATIVO    | )           |                |                     |                 |            |
| Cod. dipend | dente         | 1 DIPENDENTE PROVA     |             |                |                     |                 |            |
|             |               | Inquadram              | ento (Cate  | qoria / Livel  | lo)                 |                 |            |
| Progr.      | Categ/Liv.    | Descrizione            | Data Inizio | Data Fine      | Data Registraz.     | Data fine prec. | ^          |
| ▶ <u>1</u>  | 31            | CategC1                | 01/01/2013  | 31/03/2023     | 31/03/2023          | 31/03/2023      |            |
| 2           | 330           | Area ISTRUTTORI        | 01/04/2023  | 31/12/9999     | 31/03/2023          | 31/12/9999      |            |
|             |               |                        | -           |                |                     | 01-00-0000      |            |
| Progressivo |               | Data Inizio 01/01/2013 | _> Data Fi  | ine 31/03/2023 | Data Reg.           | 31/03/2023      | 2          |
| Categ/Live  | ello 31       | ? CategC1              |             | Pri            | ima data Cessazione | 31/03/2023      | >          |
| Qualifica R | GS 056000     | ?                      |             |                |                     | (per UniEmens)  |            |
| Tipo Serviz | tio 4         | 2 SERVIZIO ORDINARIO   | )           | Т              | ipo PT Perc         | entuale PT      |            |
| 📔 Visua     | al PT+Assenze | +Voci Stipend.ad oggi  | Edita ᅷ     | Nuovo 📙 Aggi   | orna 💁 Cancella     | 🗙 Annulla 🗸 (   | <u>o</u> k |

| Anagrafic                        | a dipender:    | iti - Inquadramento    |             |               |                                |                 | $\mathbf{X}$ |  |
|----------------------------------|----------------|------------------------|-------------|---------------|--------------------------------|-----------------|--------------|--|
| Cod. ente 1 ENTE DIMOSTRATIVO    |                |                        |             |               |                                |                 |              |  |
| Cod. dipendente DIPENDENTE PROVA |                |                        |             |               |                                |                 |              |  |
|                                  |                | Inquadram              | ento (Cate  | qoria / Livel | lo)                            |                 | _            |  |
| Progr.                           | Categ/Liv.     | Descrizione            | Data Inizio | Data Fine     | Data Registraz.                | Data fine prec. | ^            |  |
| 1                                | 31             | CategC1                | 01/01/2013  | 31/03/2023    | 31/03/2023                     | 31/03/2023      |              |  |
| 2                                | 330            | Area ISTRUTTORI        | 01/04/2023  | 31/12/9999    | 31/03/2023                     | 31/12/9999      |              |  |
|                                  |                |                        |             |               |                                |                 |              |  |
| Progressivo                      | 2              | Data Inizio 01/04/2023 | 💿 Data Fi   | ne 31/12/9999 | 💿 🛛 Data Reg.                  | 31/03/2023      | ⇒            |  |
| Categ/Live                       | llo 330        | ? Area ISTRUTTORI      |             | Pri           | ima data Cessazione            | 31/12/9999      | >            |  |
| Qualifica R                      | GS 999999      | ?                      |             |               |                                | (per UniEmens)  | )            |  |
| Tipo Serviz                      | io             | ?                      |             | Т             | ipo PT Perc                    | entuale PT      |              |  |
| 📔 Visua                          | II PT+Assenze- | +Voci Stipend ad oggi  | Edita 🔁     | Nuovo 📙 Aggi  | orna <u>역</u> <u>C</u> ancella | 🗙 Annulla 🗸     | <u>0</u> K   |  |

Ad oggi non sono ancora disponibili classificazioni di Qualifiche RGS (Conto Annuale) da riportare in UniEMens. Pertanto è stata assegnata la codifica di convenzione 999999.

Controllare Azioni eseguite dalla Funzione di "Passaggio a nuovo CCNL" (6 di 6)

# > Anagrafica Risorse Umane – per i soli dipendenti in "Forza":

| Anagrafica dipendenti - Mansioni con indennità                |                                   |
|---------------------------------------------------------------|-----------------------------------|
| Cod. ente 1 ENTE DIMOSTRATIVO                                 |                                   |
| Cod. dipendente                                               |                                   |
| Mansioni con indennità                                        |                                   |
| Progr. Codice Descrizione D                                   | ata Inizio Data Fine 🛛 Data Rei 📥 |
| ▶ 1 1031 CategC1 01                                           | /04/2023 31/12/9999 31/03/202     |
|                                                               |                                   |
| Prg 1 Cod. 1031 🖓 CategC1                                     |                                   |
| Inizio 01/04/2023 > Fine 31/12/9999 > Reg. 31/03/2023         | > Prima fine 31/12/9999 >         |
| Nota                                                          |                                   |
| Visual PT+Assenze+Voci Stipend.ad oggi 🚺 🖈 Nuovo 🔲 Aggiorna 🕅 | Cancella 🗙 Annulla 🗸 OK           |

| Voci stipeno | iali              |                   |     |                   | ×        |
|--------------|-------------------|-------------------|-----|-------------------|----------|
| Valore       | •                 |                   |     | / <u>A</u> pplica | <u> </u> |
| VOCE         | DESCRIZIONE       |                   |     | IMPORTO           | ^        |
| 2            | RETRIBUZIONE TA   | BELLARE           |     | 1782,74           |          |
| 8            | INDENNITA' VACAN  | IZA CONTR.2022    |     | 8,91              |          |
| 42           | EMOLUMENTO ACC    | CESSORIO UNA TAN' | IUM | 26,74             |          |
| 91           | INDENNITA' DI COM | /PARTO            |     | 4,34              |          |
| 92           | INDENNITA' DI CON | IPARTO FONDO      |     | 41,46             |          |
|              |                   |                   |     |                   |          |
|              |                   |                   |     |                   |          |
|              |                   |                   |     |                   |          |
|              |                   |                   |     |                   |          |
|              |                   |                   |     |                   |          |
|              |                   |                   |     |                   | ~        |
|              |                   |                   |     |                   | 11       |

#### Voci di Cedolino

#### (1 di 1)

#### Voci di cedolino:

 Per dare maggiore evidenza del passaggio dalle Categorie/Posizione Economiche alle AREE con introduzione dei "Differenziali Stipendiali", la voce 12 INCREMENTO x POSIZ. ECONOMICA FONDO potrebbe essere modificata in:
 0 12 DIFFER.STIPENDIALE INIZIALE-EX PEO

#### Esempio:

| 🚥 Voci di cedolino 📃 🗖 🔀                                                                                  |                                                        |  |  |  |  |  |  |  |  |  |
|----------------------------------------------------------------------------------------------------|--------------------------------------------------------|--|--|--|--|--|--|--|--|--|
|                                                                                                    |                                                        |  |  |  |  |  |  |  |  |  |
| Voce 12 DIFFER.STIPENDIALE INIZIALE-EX PEO                                                                |                                                        |  |  |  |  |  |  |  |  |  |
| Configur Conf+Coll.FIN. Conf.Previd. XIII+Ass/Malat+Set.Stat. Siope+Spesa+C.to Ann. Fondo+                | Budget-Pd0   Piano Conti                               |  |  |  |  |  |  |  |  |  |
| Descrizione DIFFER.STIPENDIALE INIZIALE-EX PEO                                                            | DIFF.STIP.IN                                           |  |  |  |  |  |  |  |  |  |
| Per cedolino DIFFER.STIPENDIALE INIZIALE-EX PEO                                                           | (a richiesta su st.cedol.)                             |  |  |  |  |  |  |  |  |  |
| Tipo Voce 1 2 Retribuzioni Tabellari + voci fisse                                                         | Anno AP                                                |  |  |  |  |  |  |  |  |  |
| Voce stampa 0 🥐                                                                                           | (per amm.trasparente)                                  |  |  |  |  |  |  |  |  |  |
| Cod.esenzion                                                                                              | Elemento perequat. 🥅                                   |  |  |  |  |  |  |  |  |  |
| Tipo Retr. C Ore C Giorni Importo                                                                         | w 10 - 2 law - 1                                       |  |  |  |  |  |  |  |  |  |
| Segno Competenza C Trattenuta Forma Retr.Base Me                                                          | ans-art.10 c.2 lett.b) 🔽                               |  |  |  |  |  |  |  |  |  |
| Stampa 💽 Tutto C Cedolino C Totali C No Forma Retr.Indiv.Me                                               | /ns -art.10 c.2 lett.c) 🔽<br>etr. art.10 c.2 lett.d) 🔽 |  |  |  |  |  |  |  |  |  |
| Fer/Perm 💽 No 🕜 Ferie 🕜 Permessi 📿 Recuperi 🛛 Forma Parte Fissa V.                                        | ariab. art.10 c.2 lett.d)                              |  |  |  |  |  |  |  |  |  |
| Capitoli C retribuzione I fondo C partite di giro Forma Reddito senz                                      | a detrazioni                                           |  |  |  |  |  |  |  |  |  |
| Ad Personam (art.29 c.4 CCNL 2003) - non creare la voce se dipendente assunto dopo entrata in vigore CCNL |                                                        |  |  |  |  |  |  |  |  |  |
| A <u>s</u> sogget. <u>P</u> rogressivi <u>F</u> ormula <u>Capi</u> toli <u>D</u> etermine Partite         | e giro <u>N</u> ote                                    |  |  |  |  |  |  |  |  |  |
| Nuovo F8 Edita F5 Cancella F6 Aggiorna F9                                                                 | A <u>n</u> nulla F7                                    |  |  |  |  |  |  |  |  |  |

Stessa azione andrà poi fatta anche per le voci 50012, 60012, 70012.

|                                      |                                                          | Guida                                                                                                    | Implementa                                                                                                    | zioni            | Procedu                                        | ıra                           | a < PA               | GH                                     | IE Rel. 5.1                              | 1.0.6 >                                              |      |          |
|--------------------------------------|----------------------------------------------------------|----------------------------------------------------------------------------------------------------|----------------------------------------------------------------------------------------------------|------------------|------------------------------------------------|-------------------------------|----------------------|----------------------------------------|------------------------------------------|------------------------------------------------------|------|----------|
|                                      |                                                          |                                                                                                    |                                                                                                    | Es               | empio d                                        | di                            | Cedoli               | າວ                                     |                                          |                                                      |      | (1 di 2) |
| >                                    | Eser                                                     | mpio di cedol<br>✓ L'esposizio<br>l'inserimen                                                                                                    | l <b>ino:</b><br>one del<br>to nelle "N                                                                                                    | prece<br>lote" ( | edente<br>dell'Anag                            | in<br>gra                     | quadrar<br>afica Ris | nen                                    | to può es<br>e Umane                     | ssere tratta                                         | ata  | tramite  |
| Prec                                 | eden                                                     | te Inquadramento:                                                                                                    | CategC2                                                                                                    |                  |                                                |                               |                      |                                        |                                          |                                                      |      |          |
|                                      |                                                          |                                                                                                    |                                                                                                    |                  |                                                |                               |                      |                                        |                                          |                                                      |      |          |
|                                      |                                                          |                                                                                                    |                                                                                                    |                  |                                                |                               |                      | APR                                    | ILE 2023                                 |                                                      |      |          |
| ENT                                  | e dim                                                    | OSTRATIVO                                                                                                    |                                                                                                    |                  |                                                | t                             | tinn 🖡               | D'AI                                   | MBRA MARIA                               |                                                      |      |          |
| MAT                                  | RICOLA                                                   | COGNOME                                                                                                    | - C.F.: USBREDEN - P.I                                                                                                    | NOME             |                                                |                               |                      | MAI                                    | DE VINCENTIIS, SN                        | IC                                                   |      |          |
|                                      | 50                                                       | D'AMBRA                                                                                                    |                                                                                                    | MARI             | A                                              |                               |                      | 6410                                   | 0 - TERAMO - (TE)                        | -                                                    |      |          |
| DMB                                  | e fiiscal<br>MRA56                                       | =<br>3R60L103N                                                                                                    | 20/10/1976                                                                                                    | TERAM            | NASCITA<br>O                                   |                               |                      | 56.D                                   | - RETR.PERSONAL                          | E SEGRET.GENER                                       | RALE |          |
| INZI                                 | d anzian                                                 | TA' DATA ASSUNZIONE                                                                                                    | DATA CESSAZIONE                                                                                                    | CATEGOR          | A-PROGR.ECON.                                  |                               | -                    | PROFIL                                 | O PROFESSIONALE                          | QUALIFICA OPERATIV                                   | /A   |          |
| ST                                   | PLORDO                                                   | 15/07/1999                                                                                                    | RETRIB ORARIA                                                                                                    | Area 1S          | TRUTTORI                                       |                               | GG DETRAZ            | ISTRU                                  | TTORECE                                  |                                                      | 5    | Pat-Time |
| 1.0                                  | 987,07                                                   | 76,42577                                                                                                    | 12,73763                                                                                                    | 26,00            | 156,00                                         |                               | 30,00                |                                        |                                          |                                                      |      |          |
| ANNO                                 | VOCE                                                     | DESCRIZIONE                                                                                                    |                                                                                                    |                  | ORE/GG.                                        |                               | TRATTENUT            | E                                      | COMPETENZE                               | N                                                    | DTE  | NESE     |
| 0                                    | 2<br>8                                                   | RETRIBUZIONE TABELLA<br>Indennita' vacanza co                                                                                                    | RE<br>NTR.2022                                                                                                    |                  | 26,0<br>26,0                                   | 0<br>0                        |                      |                                        | 1.782,74<br>9.12                         |                                                      |      |          |
| 0<br>0<br>0<br>0<br>0<br>0<br>0<br>0 | 12<br>42<br>91<br>9201<br>9003<br>9006<br>90651<br>92043 | DIFFER STIPENDIALE IND<br>RIA<br>ENOLUMENTO ACCESSO<br>INDENNITA' DICOMPARTO<br>INDENNITA' DICOMPARTO<br>ADDIZIONALE REGIONALE<br>ADDIZIONALE REGIONALE<br>ACC. ADDICOMUNALE RJ<br>Arl.1, c.121, L.30/12/2021 n<br>IBL BANCA | DENNITA' VACANZA CONTR.2022<br>FFER.STIPENDIALE INCIALE-EX PEO<br>A<br>NOLUMENTO ACCESSORIO UNA TANTUM<br>DENNITA' DICOMPARTO<br>DENNITA' DICOMPARTO FONDO<br>DEINITA' DICOMPARTO FONDO<br>DECINALE REGINALE AP - RATECZATA<br>CODICIONALE ROMUNALE AP - RATECZATA<br>C. ADD.COMUNALE - RATECZATA<br>L. ACCA |                  | 26.0<br>26.0<br>26.0<br>26.0<br>26.0           | 0<br>0<br>0<br>0              | 3<br>1<br>-3<br>7    | 5,00<br>1,45<br>5,93<br>9,74<br>5,90   | 41.14<br>80.91<br>27,36<br>4,34<br>41,46 | 1<br>L103<br>L103<br>Dalo Bare = 1 <i>.</i> 967,0700 | 0    |          |
|                                      | _                                                        |                                                                                                    |                                                                                                    |                  | IMPONIBIL                                      |                               |                      |                                        |                                          |                                                      |      |          |
| 2023<br>2023<br>2023                 | 2<br>3<br>21                                             | CPDEL - 8,85%                                                                                                    |                                                                                                    |                  | 1.987,0<br>1.987,0<br>1.531,1<br>Tot.contr.soc | 7<br>7<br>3<br>2 <b>:al</b> i |                      | 0,95<br>/5,86<br><u>(8,28</u><br>21,09 |                                          |                                                      |      |          |
| 2023<br>2023<br>2023<br>2023<br>2023 | ର<br>ର<br>ର<br>ର<br>ର<br>ର                               | MPONIBILE IRPEF<br>Irpef Lorda<br>Detrazioniper tipo di<br>Trattenuta netta irj                                                                                                    | REDDITO<br>PEF                                                                                                    |                  | 1.805,7:<br>426,4<br>191,0:                    | 2<br>3<br>3                   | 23                   | 5,40                                   |                                          |                                                      |      |          |
|                                      |                                                          |                                                                                                    |                                                                                                    |                  |                                                |                               |                      |                                        |                                          |                                                      |      |          |

停油

DETRAZ ALTRI

0,00

GG.INPS

26,00

TOTALE TRATTENUTE

545,03

ARROT. PRECED.

0,00

TOTALE COMPETENZE

1.987,07

ARROT.ATTUALE

0,00

ALIQUOTA A/P

0,00

Alg. moda

Alq. AP

23,56

REDD.PRESUNTO DICH

0,00

REDDITO A/C

5.144,76

5.000,00<sup>1</sup> 1.150,00 DETIRAZ.CONIUGE

0,00

DETIRAZIONI

597,96

1.950,48

487,62

DETRAZ.FIGLI

0,00

IMPOSTA PAGATA

613,23

35 ai

NETTO A PAGARE

1.442,04

## Anagrafica Risorse Umane: Note

| 10 | di | 2          |
|----|----|------------|
| 12 | u  | <b>Z</b> ) |

| 🚥 Anagrafica dipendenti                                                                                      |
|----------------------------------------------------------------------------------------------------|
| I 4 4 4 ► ▶ ▶ ► 🛠 ⊘ ∅ ⊘ ₽ ♀ ♥ Ordine per Matricola 💌 🛐 Esci                                                  |
| Cod. ente 1 ENTE DI PROVA                                                                                    |
| Anno 2023 Cod. dipendente 50                                                                                 |
| Cognome D'AMBRA Sesso C M G F                                                                                |
| St.civile 🔿 Celibe 🔿 Nubile 🙃 Coniugato/a 🦳 Separato/a 🦳 Divorziato/a 🖓 Vedovo/a 🛛 Nazionalità ITA           |
| Dati nascita 20/10/1976 TERAMO CF                                                                            |
| Indirizzo Fisc. VIA DE VINCENTIIS, SNC 64100. TERAMO TE 🔊                                                    |
| Regione Res. 1 2 ABRUZZO Comune Gen. TERAMO TE                                                               |
| Comune prima della fusione                                                                                   |
| Stato di residenza prima dell'impatrio U                                                                     |
| ASL riferiment 0 7                                                                                           |
| Ind. e_mail 1 INFO@TINN.IT                                                                                   |
| Ind. e_mail 2                                                                                                |
| Area ISTRUTTORI Tempo indeterminato 15/07/1999 31/12/9999                                                    |
| Assunzioni Ingu.Giurid. Ing.Econom Voci Pers. Att.con ind. Incarichi Part-time Assenze Comandi               |
| Sindacato Tratt.mensili Fam.x Ass. Fam.x Detr. Conf.Prev. Conf.Fiscale Cdc/Capitoli Cond.Pagan. Note/Statist |
| New Dipe Calc.Cedol. Visual. Ced. Libro paga Calc.Arretr. Stampa Arr.                                        |
| Nuovo F8 Edita F5 Cancella F6 Aggiorna F9 Operatore SYSDBA 01/04/2023 Annulla F7                             |
|                                                                                                    |
| Anagrafica dipendenti - Gestione Note + Statistiche                                                          |
| Cod ente 1 ENTE DI PROVA                                                                                     |
| Cod. dipendente 50 D'AMBRA MARIA                                                                             |
| Note                                                                                                    |
| Data inizio Data fine Nota                                                                                   |
|                                                                                                    |
|                                                                                                    |
|                                                                                                    |
|                                                                                                    |
|                                                                                                    |
| Data Inizio 01/04/2023 > Data Fine 31/12/2023 >                                                              |
| Precedente Inquadramento: CategC2                                                                            |
| Dati x Statisitche                                                                                           |
| Settore statistico 1 0 2                                                                                     |
| Settore statistico 2 0 2                                                                                     |
| Settore statistico 3 2 2 NO IRAP Gestione Commerciale                                                        |
|                                                                                                    |

🗸 <u>о</u>к

📬 Nuovo 🛛 🔲 Aggiorna 🕺 Cancella 🗙 Annulla

#### Elaborazioni Mensili – Calcolo Arretrati Stipendiali: Calcolo Arretrati (1 di 4)

Questa funzione è presente nel menù:

- Elaboraz.mensili
  - o Calcolo Arretrati Stipendiali

Con la dicitura:

- Calcolo Arretrati
- o Implementazioni:
  - ✓ Abilitata opzione per "Calcolo arretrati competenze accessorie"
- Funzionalità:
  - ✓ Eseguendo la funzione con questa opzione sarà ricalcolato il "dato base" delle voci interessate movimentate nel periodo selezionato a video che sarà dal 01/01/2019 fino al 31/03/2023, considerando come mese di Elaborazione Aprile 2023.
  - ✓ Naturalmente viene eseguito il calcolo degli arretrati solo delle voci interessate che sono state trattate con l'indicazione delle ore/gg e con il codice 27 "Retribuzione Accessoria" nel campo "Voce non fissa", come di seguito indicato.
  - ✓ Voci come "Straordinari ad importo" non saranno oggetto di ricalcoli.
  - ✓ Come sempre dichiarato, per l'erogazione di qualsiasi "Voce Accessoria", è sempre importante indicare "Anno e Mese di Competenza". In assenza di questa indicazione, la voce sarà considerata di competenza del mese/anno di erogazione.

#### Azioni richieste:

 Prima di eseguire questa funzione controllare che le voci interessate abbiano il codice 27 come "Voce non fissa". Esempio:

| 🚥 Voci di cedolino 📃 🗆 🔀                                                                                                    |  |  |  |  |  |  |  |  |  |  |
|----------------------------------------------------------------------------------------------------|--|--|--|--|--|--|--|--|--|--|
|                                                                                                    |  |  |  |  |  |  |  |  |  |  |
| Voce 51011 STRAORDINARIO DIURNO 15% MP                                                                                                    |  |  |  |  |  |  |  |  |  |  |
| Configur Conf+Coll.FIN Conf.Previd. XIII+Ass/Malat+Set.Stat. Siope+Spesa+C.to Ann. Fondo+Budget-Pd0 Piano Conti                                                                            |  |  |  |  |  |  |  |  |  |  |
| Anno prev. Arretrato assogg. a contribuzione con aliquota di competenza<br>Assog.Prev. Normale<br>C Tutti i contributi - dip. e Ente - pagati dall'Ente                                    |  |  |  |  |  |  |  |  |  |  |
| Causale per F24EP INPGI<br>Causale F24EP                                                                                                    |  |  |  |  |  |  |  |  |  |  |
| Indicatori per adempimenti INPDAP                                                                                                    |  |  |  |  |  |  |  |  |  |  |
| Cassa 🥂 🤶                                                                                                    |  |  |  |  |  |  |  |  |  |  |
| Voce DMA2 ?                                                                                                    |  |  |  |  |  |  |  |  |  |  |
| Voce non fissa 27 ? RETRIBUZIONE ACCESSORIA                                                                                                    |  |  |  |  |  |  |  |  |  |  |
| Tipo debito Cod.Maggioraz                                                                                                    |  |  |  |  |  |  |  |  |  |  |
| Riga dichiarazione di pagamento INPDAP C Quota A pensione C Quota B pensione C No pensione<br>Indicare la colonna della Sez.B Mod.TFR1 - retrib.utile x TFR - in cui sommare la voce (1-4) |  |  |  |  |  |  |  |  |  |  |
| Assogget.         Progressivi         Formula         Capitoli         Determine         Partite giro         Note                                                                         |  |  |  |  |  |  |  |  |  |  |
| Nuovo F8 Edita F5 Cancella F6 Aggiorna F9 Annulla F7                                                                                                    |  |  |  |  |  |  |  |  |  |  |

✓ Per identificare le possibili voci da controllare, si consiglia di utilizzare la funzione di "Riepilogo Generale Voci" mettendo come limite il periodo da 01/2019 a 31/03/2023 e come limite di voci da 51000 a 51399 e poi da 61000 a 61399 in quanto in questo intervallo sono solitamente racchiuse, nella casistica standard, la totalità delle Voci interessate al "Calcolo arretrati competenze accessorie".

#### Elaborazioni Mensili – Calcolo Arretrati Stipendiali: Calcolo Arretrati (2 di 4)

• Azioni richieste:

 ✓ PER IL CALCOLO ARRETRATI DELLE COMPETENZE ACCESSORIE SI CONSIGLIA ESPRESSAMENTE DI UTILIZZARE UNA MENSILITA' AGGIUNTIVA.
 ✓ IL CALCOLO DEGLI ARRETRATI DELLE COMPETENZE ACCESSORIE PUO' AVVENIRE SULLA MENSILITA' CORRENTE SOLO SE NON CI SONO ALTRI CALCOLI DI ARRETRATI PER EVENTI PREGRESSI DA SVILUPPARE (indicatore: Calcolo arretrati stipendiali)

#### o Azioni richieste:

✓ Prestare attenzione all'impostazione dei criteri di selezione.

| 🚥 Gestione a | arretrati - Calcolo a        | rretrati                      |                         |                     |
|--------------|------------------------------|-------------------------------|-------------------------|---------------------|
| 1 0          | ITTA'                        |                               |                         |                     |
|              | Limiti inf                   | eriori                        | Limiti superio          | ri                  |
| Codice Dipe  | endente 0                    | 00                            | 0                       | 600                 |
| Mese di Ela  | borazione 4                  |                               |                         | 2023                |
| oure         | Mese di Elaborazione         | 4 5 ARRETRATI COM             | IP.ACCESSORIE CCNL      | 2023                |
|              | - Inniado di segueni         |                               |                         |                     |
|              |                              |                               | [ ]                     |                     |
|              |                              |                               |                         |                     |
|              | 1 1                          |                               |                         |                     |
| C Azze       | rare tabelle arretrati prima | i del calcolo                 | Competenze accessorie   |                     |
| 🔲 Calc       | olo arretrati stipendiali    |                               | 🔽 Calcolo arretrati con | npetenze accessorie |
| 🔽 Calc       | olo arretrati tassazione se  | parata                        | Periodo 01/01/2019      | 31/03/2023          |
| Calcolo arre | trati sgravio 1.2% (solo m   | ese ottobre - novembre - dic  | embre)                  |                     |
| Calcol       | o arretrati per i mesi da lu | glio fino al mese corrente -1 | 🔽 Non calcolare         | ai cessati MP       |
| Calcolo di : |                              |                               |                         |                     |
|              |                              |                               |                         |                     |
|              |                              |                               |                         |                     |
|              |                              | 0%                            |                         | 🦯 💆 Avvio 🔰         |

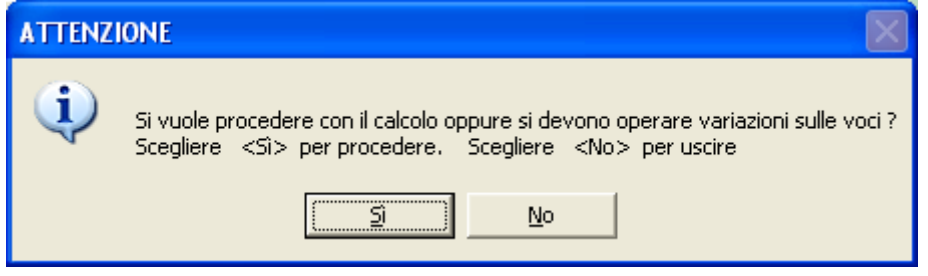

Viene segnalato all'operatore che, tra le azioni preventive richieste, era necessario trattare le Voci di Cedolino interessate con il codice "27 Retribuzione Accessoria" nel campo "Voce non Fissa" (come descritto nel paragrafo precedente).

E' stato fatto ? Si può procedere ? Rispondere di conseguenza.

#### Elaborazioni Mensili – Calcolo Arretrati Stipendiali: Calcolo Arretrati (3 di 4)

Esempio sviluppo calcoli arretrati competenze accessorie (Straordinario) erogato a Ottobre 2020 di competenza **Settembre 2020**.

03/04/2023 CITTA'

#### RIEPILOGO GENERALE VOCI DAL 10.0 2020 AL 10.0 2020

#### VOCE: 51011 STRAORDINARIO DIURNO 15% MP STRA.15%

| N.Dip | Codice Co  | gnom e e nom e            | Cod.Fiscale           | Ore/Giorni | Dato Base      | Competenza | Trattenuta Note | Mensilità         |
|-------|------------|---------------------------|-----------------------|------------|----------------|------------|-----------------|-------------------|
|       |            |                           |                       | 2          | 13,86205       | 27,72      | 0,00            | 10.0 OTTOBRE 2020 |
|       | 2652       | ALESSANDRA                | F BELSN 85R 71 G 482W | 2          |                | 27,72      | 0,00            |                   |
|       | 1 51011STF | RAORDINARIO DIURNO 15% MP | 0                     | 2,00       |                | 27,72      | 0,00 1102       |                   |
|       |            |                           |                       | Tota       | le complessivo | 27,72      | 0,00            |                   |

| A        | nagrafic   | a dipende    | nti - Inquadramento    |               |                |                         |                 | ×          |
|----------|------------|--------------|------------------------|---------------|----------------|-------------------------|-----------------|------------|
| С        | od. ente   |              | 1 CITTA'               |               |                |                         |                 |            |
| Co       | od. dipena | dente        | 2652 ALESSANDRA        |               |                |                         |                 |            |
|          |            |              | Inquadran              | nento (Cate   | qoria / Livel  | lo)                     |                 |            |
|          | Progr.     | Categ/Liv.   | Descrizione            | Data Inizio   | Data Fine      | Data Registraz.         | Data fine prec. |            |
| Ц        | 1          | 31           | CategC1                | 01/08/2012    | 31/12/2017     | 08/08/2019              | 31/12/2017      |            |
| Ц        | 2          | 32           | CategC2                | 01/01/2018    | 31/12/2019     | 15/04/2021              | 31/12/2019      |            |
| Þ        | 3          | 33           | CategC3                | 01/01/2020    | 31/12/9999     | 15/04/2021              | 31/12/9999      |            |
|          |            |              |                        |               |                |                         |                 |            |
|          |            |              |                        |               |                |                         |                 |            |
|          |            |              |                        |               |                |                         |                 |            |
|          |            |              |                        |               |                |                         |                 |            |
|          |            |              |                        |               |                |                         |                 |            |
|          |            |              |                        |               |                |                         |                 |            |
|          |            |              |                        |               |                |                         |                 | ~          |
| ·        |            |              | -                      |               |                |                         |                 | _          |
| P        | rogressivo | 3 3          | Data Inizio 01/01/2020 | 🔶 🛛 Data Fi   | ine 31/12/9999 | Data Reg.               | 15/04/2021      | 2          |
| C        | ateg/Live  | llo 33       | ? CategC3              |               | Pr             | ima data Cessazione     | 31/12/9999      | >          |
| Q        | ualifica R | GS 043000    | Posizione economica I  | C3            |                |                         | (per UniEmens   | )          |
| Ti       | po Serviz  | io 4         | SERVIZIO ORDINARI      | 10            | 1              | Tipo PT P Perc          | entuale PT      | 0          |
| <u>_</u> | 🛃 Visua    | l PT+Assenze | +Voci Stipend.ad oggi  | 🛃 Edita 📘 📬 I | Nuovo 🛛 🗖 Agg  | iorna <u>역</u> Cancella | 🗙 Annulla 🗸     | <u>0</u> K |

Lo straordinario erogato ad Alessandra, ad Ottobre 2020, era stato giustamente calcolato con la allora Categoria di appartenenza C2 e secondo gli importi del precedente CCNL Funzioni Locali.

Infatti, il passaggio alla Categoria C3 è avvenuto, con effetto retroattivo dal 01/01/2020, solo in data 15/04/2021 ed il nuovo CCNL Funzioni Locali si è potuto applicare solo a Dicembre 2022.

Nella pagina successiva sarà rappresentato un esempio di "ricalcolo" per questa casistica.

Pag.

1

#### Elaborazioni Mensili – Calcolo Arretrati Stipendiali: Calcolo Arretrati (4 di 4)

Con la funzione "**Stampa Dato base Straordinario (per dipendente)**" disponibile nel menù Anagrafica, Stampe, Voci di Cedolino, è possibile verificare i valori riferiti al periodo per le varie "Tipologie" di Straordinario. Nell'esempio sotto riportato, il "Dato Base" per lo Straordinario Diurno (15%) per la categoria C3 vigente per Alessandra a Ottobre 2022 (per la competenza di Settembre 2020), è:

## ▶ 14,45127.

| 03/04/202 | <sup>3</sup> CITTA' |                    |           |            |                 | Pag.         | 1    |
|-----------|---------------------|--------------------|-----------|------------|-----------------|--------------|------|
|           | STAMPA DATC         | BASE PER CALCOLO S | TRAORDINA | RIOAL 0    | 1/10/2020       |              |      |
|           | UFFICIO:            |                    |           |            |                 |              |      |
| Codice Co | gnome e nome        | Categoria          | Dato Base | Str.Diurno | Str.Nott.oFest. | Str.Nott.e F | est. |
| 2652      | ALESSANDRA          | CategC3            | 12,56632  | 14,45127   | 16,33622        | 18,84        | 948  |

Ora, con un esempio molto semplice, si tratterà di determinare la differenza tra il "Dato Base" utilizzato nella mensilità di Ottobre 2020 al momento dell'erogazione dello Straordinario, ed il "Dato Base" adeguato come da rinnovi del CCNL Funzioni Locali e sopra riportato. Quindi:

## ▶ 14,45127 - 13,86205 = 0,58922

Le ore di straordinario da trattare sono 2 (come da Riepilogo Generale Voci di Ottobre 2020), quindi:

## 2 x 0,58922 = 1,17844 quindi arrotondato a 1,18

| 03/04/2023 09.31.32 CITTA'     |            |                    |                  |             |                   |                   |              |           | Pag.            | 1    |
|--------------------------------|------------|--------------------|------------------|-------------|-------------------|-------------------|--------------|-----------|-----------------|------|
|                                |            | STAMPA ARRE        | ETRATI PE        | ER DIP      | ENDENTE           |                   | $\mathbf{i}$ |           |                 |      |
|                                |            |                    |                  |             |                   |                   |              |           |                 |      |
| Codice Descrizione             |            | Periodo Competenza | Cedolino Erog.   | Data Inizio | ) Data Fine       |                   |              |           |                 |      |
| 2652                           | ALESSANDRA | GG/Ore lav. 0,00   | 0,00 GG/Ore retr | rib. 0,00   | 0,00 GG/Sett INPS | 0,00 0,00 GG Indi | ap/Tfr/Tfs   | 0,00 0,00 | 0,00 Ratei XIII | 0,00 |
| 71011 STRAORDINARIO DIURNO 15% |            | 2020 9             |                  |             |                   | 0,00              | 0,00         | 1         | ,18             | 0,00 |
|                                |            | TOT/               | ALI              |             |                   |                   |              | 1,        | ,18             | 0,00 |
|                                |            | TOTA               | ALI GENERALI:    |             |                   |                   |              | 1,        | 18              | 0,00 |

| unn | Calco             | lo arret         | rati - N             | lanutenzion        | e dati         |                 |                |         |         |                       |                |                      |                     |
|-----|-------------------|------------------|----------------------|--------------------|----------------|-----------------|----------------|---------|---------|-----------------------|----------------|----------------------|---------------------|
| ŀ   | 4 44              | 4 1              | <b>&gt;&gt;</b>      | ri 😪 🧭 🤇           | 20             | ହା୍ଲ            | 8              |         |         |                       |                |                      | isci 🛄              |
| Co  | odice en          | ite              | 1 CIT                | TA                 |                |                 |                |         |         |                       | Periodo        | 2023                 | 4 0                 |
| Co  | d.Diper           | ndente 🗌         | 2652                 | 2                  |                |                 |                | ALE     | ESSANI  | ORA                   |                | 1                    |                     |
| 0r  | e retrib.<br>0,00 | Ore lav.<br>0,00 | GG detra             | iz. GG retrib. GG  | Inpdap<br>0,00 | GG Inps<br>0,00 | Sett.Inps<br>0 | GG As   | sFam (  | <u>GG Tfr</u><br>0,00 | GG Tfs<br>0,00 | GG Rat.XI<br>0,00000 | II<br>T Agg.to      |
|     | Anno              | Codice           | Progr.               | Descrizione        |                |                 |                | Ì       | Tratte  | enuta (               | Competen:      | za                   | ^                   |
|     | 2019              | 71261            | 1                    | MAGGIOR.BAI        | NCA ORE        | STRAOP          | RD.DIURN       | 10 15%  |         | 0                     | 0,1            | 11                   |                     |
|     | 2020              | 71011            | 1                    | STRAORDINA         | RIO DIUF       | RNO 15%         |                |         |         | 0                     | 1,7            | 18                   |                     |
|     | 2020              | 71011            | 2                    | STRAORDINA         | RIO DIUF       | RNO 15%         |                |         |         | 0                     | 2,7            | 71                   |                     |
|     | 2020              | 71011            | 3                    | STRAORDINA         | RIO DIUF       | RNO 15%         |                |         |         | 0                     | .0,4           | 44                   |                     |
|     | 2020              | 71012            | 1                    | STRAORDINA         | RIO DIUF       | RNO ELE         | TT.15%         |         |         | 0                     | 3,!            | 54                   |                     |
|     | 2020              | 71012            | 2                    | STRAORDINA         | RIO DIUF       | RNO ELE         | TT.15%         |         |         | 0                     | 2,4            | 49                   |                     |
|     | 2020              | 71022            | 1                    | STRAORDINA         | RIO NOT        | T. O FES        | T. ELETT       | .30%    |         | 0                     | 8,8            | 85                   |                     |
|     | 2020              | 71032            | 1                    | STRAORDINA         | RIO NOT        | T. E FES        | T. ELETT       | .50%    | 0       | 0                     | 1,7            | 14                   | ~                   |
| Vo  | ce                | 7101             | I <mark>I</mark> STR | AORDINARIO (       | UURNO 1        | 15%             |                |         |         |                       |                | Anno Comp            | 2020                |
| Or  | e/Giomi           | € 0,1            | 00                   | Dato Base          | €              | 0,00            | Compte         | nza 🗌   | -       | €1,                   | 18 Tratten     |                      | € 0,00              |
| Da  | ata Inizio        |                  |                      | Data Fine          |                |                 | ΓA             | liq.Com | petenza |                       | Mese C         | Comp.                | 9                   |
| An  | no/Res            | p./determi       | ina/Prog             |                    |                | 0               | 0 Nota         | [       |         |                       |                |                      |                     |
|     | <u>N</u> uovo     | F8               | <u>E</u> dita F5     | i <u>C</u> ancella | F6 Ag          | igiorna F       | 9              |         |         |                       |                | 1                    | A <u>n</u> nulla F7 |